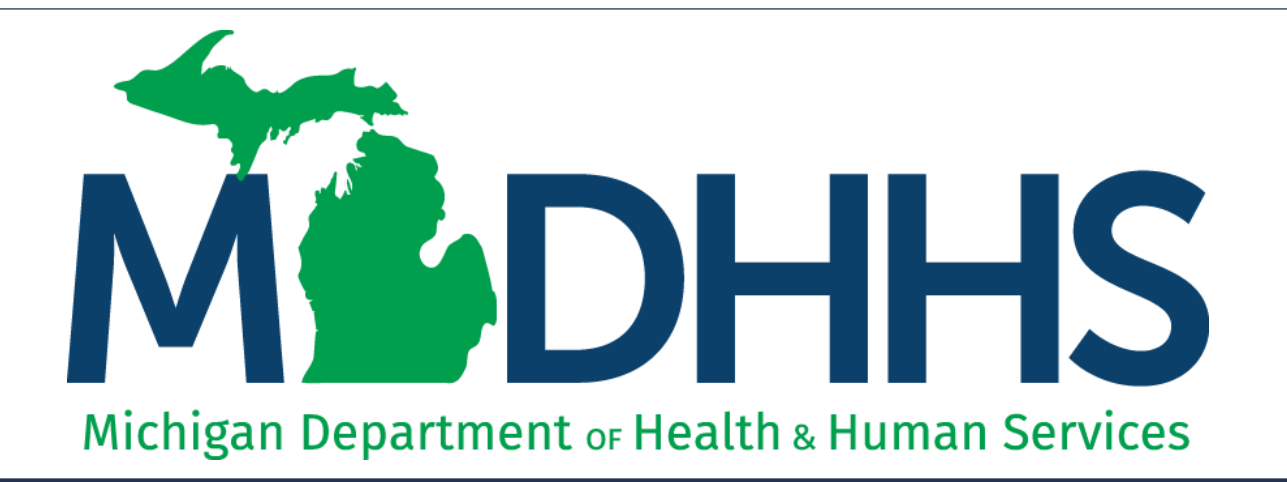

#### CHAMPS Prior Authorization New appearance as of January 2, 2018

"Working to protect, preserve and promote the health and safety of the people of Michigan by listening, communicating and educating our providers, in order to effectively resolve issues and enable providers to find solutions within our industry. We are committed to establishing customer trust and value by providing a quality experience the first time, every time."

-Provider Relations

#### Table of Contents

- Logging into MILogin and CHAMPS <u>Slides 3-7</u>
- Entering a Prior Authorization <u>Slides 8-27</u>
- How to upload documents via Fax <u>Slides 28-33</u>
- Searching for a Prior Authorization <u>Slides 34-38</u>
  - Using Tracking Number <u>Slides 39-44</u>
- Provider Resources

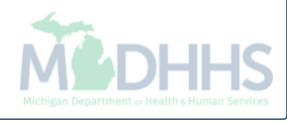

## Logging into MILogin and CHAMPS

If you do not have a MILogin account please register using MILogin instructions

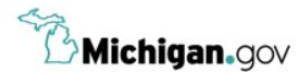

HELP CONTACT US

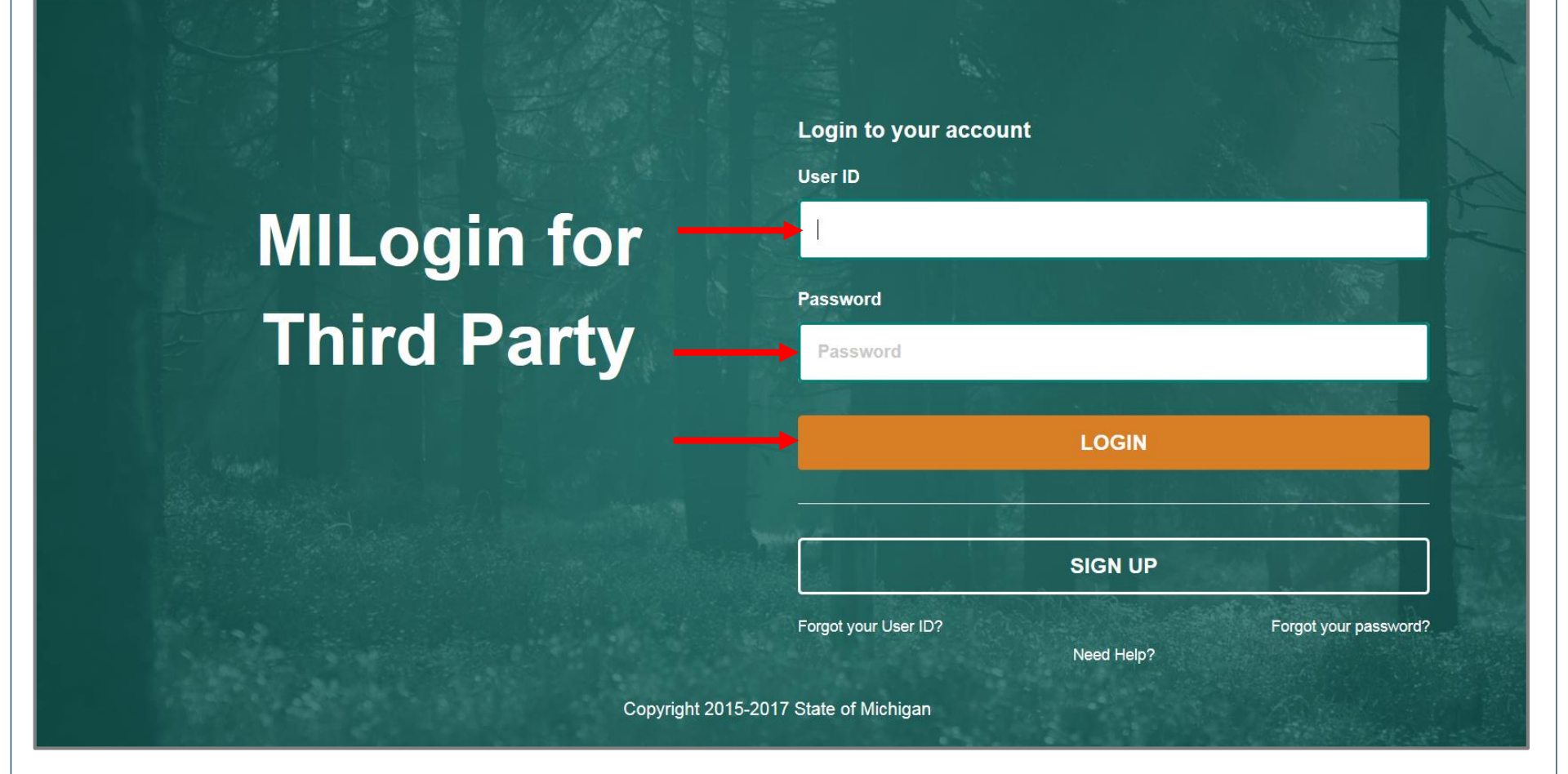

- Open your web browser (e.g. Internet Explorer, Google Chrome, Mozilla Firefox, etc.)
- Enter <u>https://milogintp.Michigan.gov</u> into the search bar
- Enter your User ID and Password
- Click Login

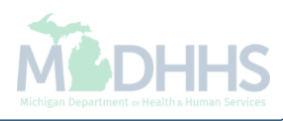

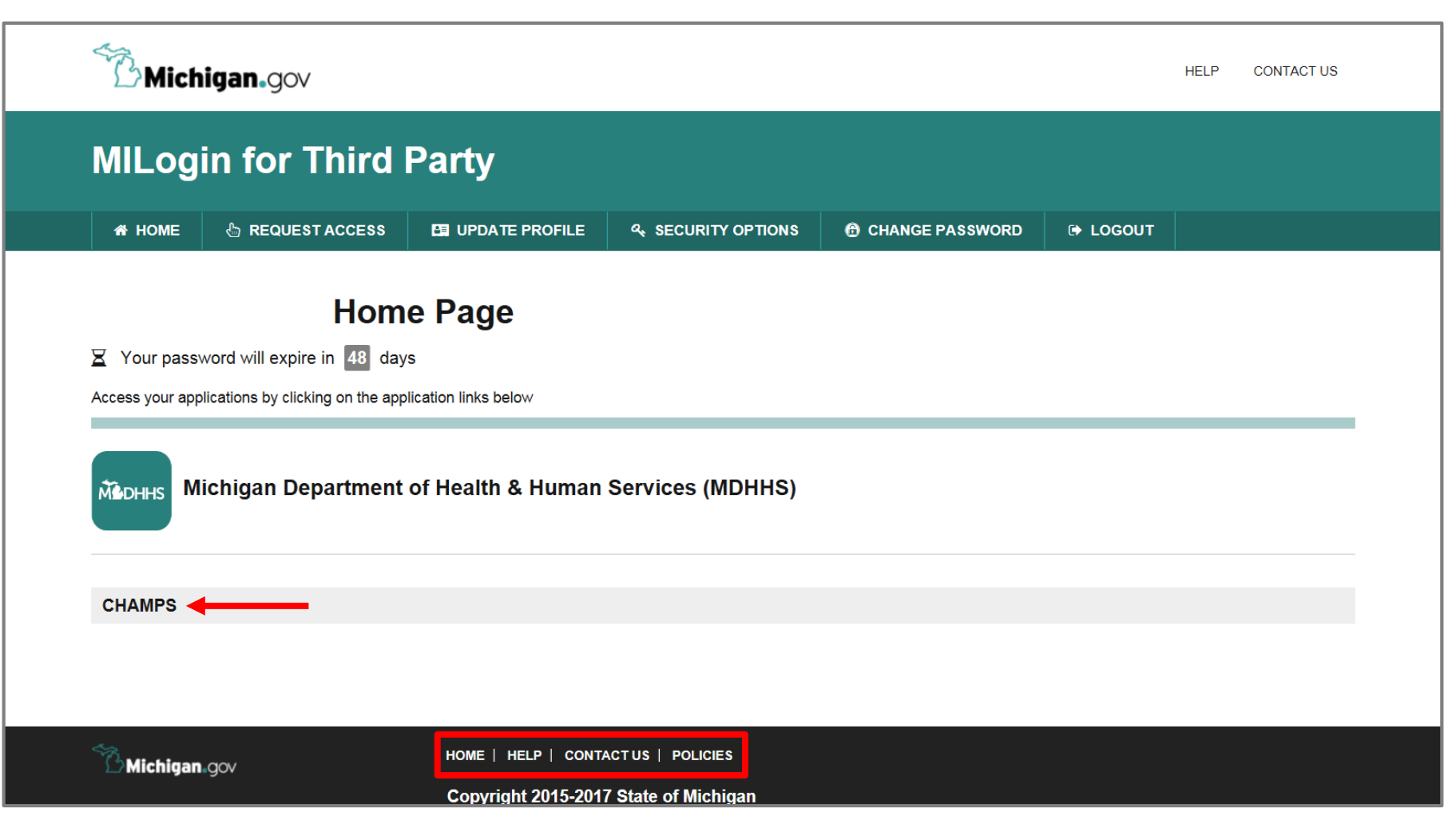

- You will be directed to your MILogin Home Page
- Click the CHAMPS hyperlink

\*MILogin resource links are listed at the bottom of the page

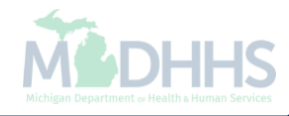

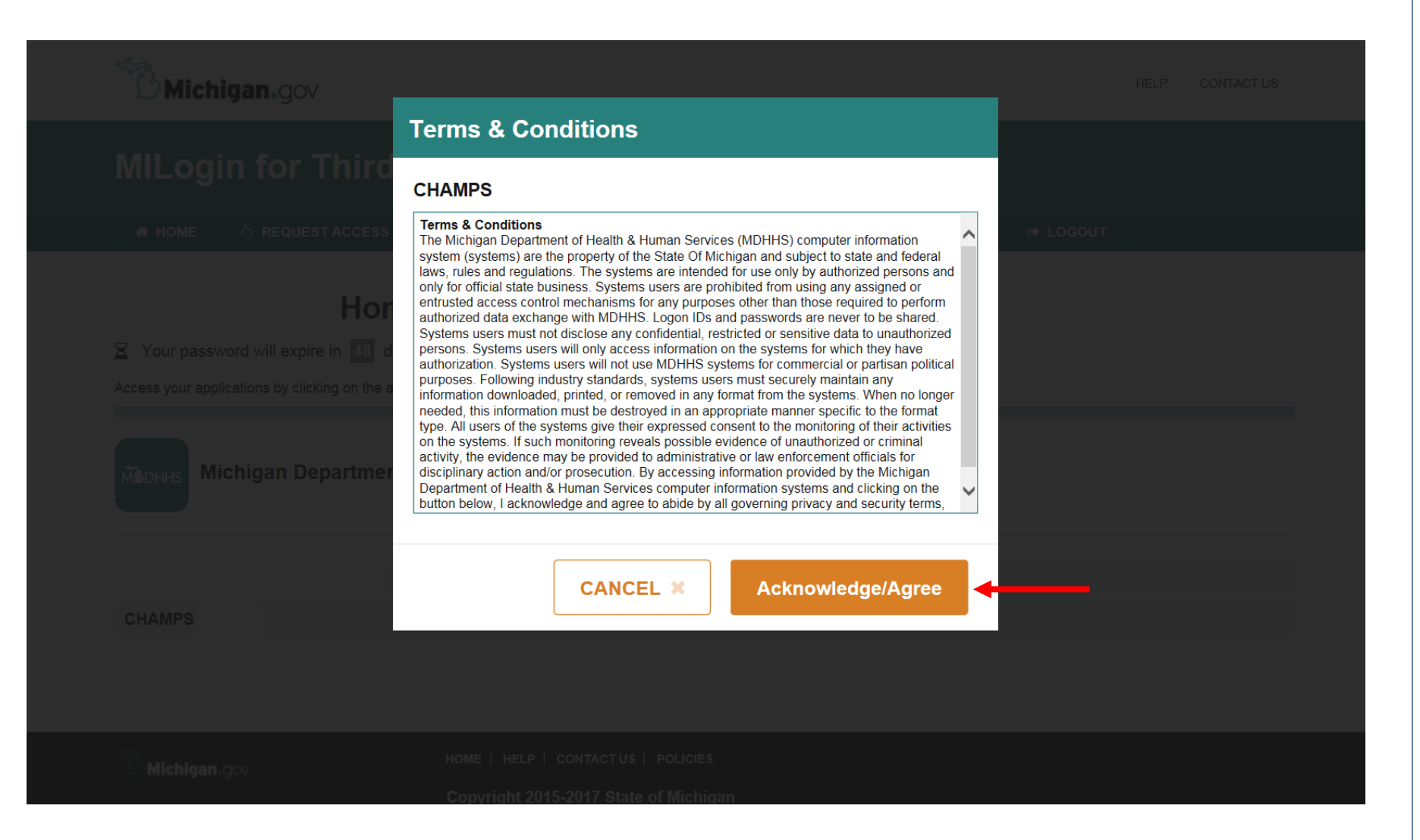

Click Acknowledge/Agree to accept the Terms & Conditions to get into CHAMPS

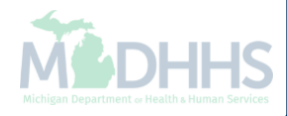

|                           | mps                           |
|---------------------------|-------------------------------|
| Community Health Automate | ed Medicaid Processing System |
|                           |                               |
| Select Domain             | *                             |
| Select Profile            | *                             |
| Select Favorite           | O Go                          |
|                           |                               |
|                           |                               |

- Select the Billing NPI from the Domain dropdown
- Select the appropriate profile (for example full access, limited access, etc.)

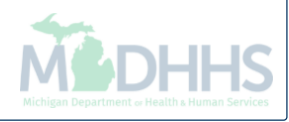

# Entering a Prior Authorization

Steps on navigating through CHAMPS to enter a Prior Authorization

### **Policy Information**

- There may be occasions when a beneficiary requires services beyond those ordinarily covered by Medicaid or needs a service that requires prior authorization (PA). In order for Medicaid to reimburse the provider in this situation, MDHHS requires that the provider obtain authorization for these services before the service is rendered.
- Providers should refer to their provider-specific chapters in the Medicaid Provider Manual for PA requirements.
- The <u>Medicaid Code and Rate Reference Tool</u> can be used to verify which HCPCS and CPT codes require a PA.
- The following slides will walk through each DDE PA step within CHAMPS.

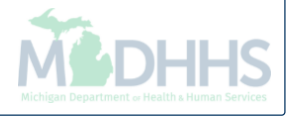

| minders  And Filter By  And Filter By  My Filters  My Filters  Alert Message Alert Date Ar  Ar  Ar  Ar  Ar  Ar  Ar  Ar  Ar  Ar                                                                                                    | MyInbox              |                      |                     |          | <b>Q</b> Qı | lick Find 📑 Note | e Pad 🛛 🔇 External           | I Links 🔻 | ★ My Fa | avorites 🕶       | 🖨 Print   | 9        |
|----------------------------------------------------------------------------------------------------|----------------------|----------------------|---------------------|----------|-------------|------------------|------------------------------|-----------|---------|------------------|-----------|----------|
| And Filter By     Alert Message     Alert Message     No Records Found !     you message Yesterday   you message Yesterday   you message Yesterday   you message Yesterday     you message Yesterday     you message Yesterday     you message Yesterday     you message Yesterday     you message Yesterday     you message Yesterday     you message Yesterday     you message Yesterday     you message Yesterday     you message Yesterday     you message Yesterday     you message Yesterday                                                                                                    | My Reminders         | ;                    |                     |          |             |                  | ^                            |           | Calenda | ır               |           |          |
| O GO       Save Filters       My Filters         Alert Message       Alert Date       Due Date       Read       Completed         Av       Av       <                                                                                                    | Filter By            |                      | And Filter B        | Ву 🔽     |             |                  |                              | 0         | )7:42   | 6 Nove<br>Monday | mber 2017 |          |
| Alert Message       Alert Date       Due Date       Read       Completed         Av       Av                                                                                                    | Read Status 🗸 🧿 G    | 30                   |                     |          |             | Save Filters     | <b>▼</b> My Filters <b>▼</b> |           |         | 2017 Nove        | mber      |          |
| AT       AT       AT       AT         NO Records Found !                                                                                                    | Alert Type           | Alert Message        | Alert Date          | Due Date | Read        | Completed        |                              | Мо        | Tu      | We Th            | Fr        | Sa       |
| No Records Found !         ation         you message Yesterday         you message Yesterday         you message Yesterday         you message Yesterday         you message Yesterday         you message Yesterday         you message Yesterday         you message Yesterday         you message Yesterday         you message Yesterday         you message Yesterday                                                                                                    | ▲▼                   | <b>▲</b> ▼           | $\Delta \mathbf{v}$ | ▲▼       | <b>AV</b>   | ▲▼               |                              |           |         | 1 2              | 3         |          |
| 13       14       15       16       17       18       1         20       21       22       23       24       25       2         27       28       29       30                                                                                                    |                      |                      | No Records Fou      | ind !    |             |                  |                              | 6         | 7       | 8 9              | 10        |          |
| aation       20       21       22       23       24       25       2         you message Yesterday       you message Yesterday       •       Today       •       •       •         you message Yesterday       you message Yesterday       •       Today       •       •       •         Select       III       Quick Find       Go       •       •       •       •                                                                                                    |                      |                      |                     |          |             |                  |                              | 13        | 14      | 15 16            | 17        |          |
| you message Yesterday<br>you message Yesterday<br>you message Yesterday<br>Select V Go                                                                                                    | Notification         |                      |                     |          |             |                  | ^                            | 20        | 21      | 22 23            | 24        |          |
| you message Yesterday you message Yesterday Select  Go                                                                                                    | User1 sent you messa | <b>ige</b> Yesterday |                     |          |             |                  |                              |           | -       | Today            | 1         | <b>→</b> |
| you message Yesterday       Image: Constraint of the second second s | User1 sent you messa | ige Yesterday        |                     |          |             |                  |                              |           |         |                  |           |          |
| Select Go                                                                                                    | User1 sent you messa | ige Yesterday        |                     |          |             |                  |                              |           | Quick F | ind              |           |          |
|                                                                                                    |                      |                      |                     |          |             |                  |                              | Select    |         |                  |           | Go       |
|                                                                                                    |                      |                      |                     |          |             |                  |                              |           |         |                  |           |          |
|                                                                                                    |                      |                      |                     |          |             |                  |                              | Select    |         |                  |           | Go       |
|                                                                                                    |                      |                      |                     |          |             |                  |                              |           |         |                  |           |          |
|                                                                                                    |                      |                      |                     |          |             |                  |                              |           |         |                  |           |          |
|                                                                                                    |                      |                      |                     |          |             |                  |                              |           |         |                  |           |          |
|                                                                                                    |                      |                      |                     |          |             |                  |                              |           |         |                  |           |          |
|                                                                                                    |                      |                      |                     |          |             |                  |                              |           |         |                  |           |          |
|                                                                                                    |                      |                      |                     |          |             |                  |                              |           |         |                  |           |          |
|                                                                                                    |                      |                      |                     |          |             |                  |                              |           |         |                  |           |          |
|                                                                                                    |                      |                      |                     |          |             |                  |                              |           |         |                  |           |          |
|                                                                                                    |                      |                      |                     |          |             |                  |                              |           |         |                  |           |          |
|                                                                                                    |                      |                      |                     |          |             |                  |                              |           |         |                  |           |          |
|                                                                                                    |                      |                      |                     |          |             |                  |                              |           |         |                  |           |          |
|                                                                                                    |                      |                      |                     |          |             |                  |                              |           |         |                  |           |          |
|                                                                                                    |                      |                      |                     |          |             |                  |                              |           |         |                  |           |          |

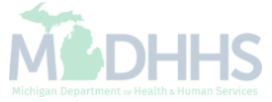

| PA REQUEST LIST     PA REQUEST LIST        PA Request List     PA Request List     PA INQUIRE     PA Inquire     PA lent Message     Alert Date   Av     No Records Found !     No Records Found !                                                                                                    | ber 2017                  |
|----------------------------------------------------------------------------------------------------|---------------------------|
| PA Request List     PA INQUIRE     PA Inquire     PA Inquire     Pa Inquire     Pa Inquire <th>ber 2017<br/>Iber<br/>Fr Sa</th>                                                                                                    | ber 2017<br>Iber<br>Fr Sa |
| My Reminders     Filter By     Alert Type     Alert Date   Av     No Records Found !     My Reminders     Image: Calendar     Image: Calendar     Image: Cal                                                                                                    | iber 2017<br>Fr Sa        |
| Filter By       PA Inquire       PA Inquire <td>ber 2017<br/>Iber<br/>Fr Sa</td> | ber 2017<br>Iber<br>Fr Sa |
| Read Status ♥ O Go       ♥ My Filters ♥       ♥ My Filters ♥       Priday         Alert Type       Alert Message       Alert Date       Due Date       Read       Completed         ▲▼       ▲▼       ▲▼       ▲▼       ▲▼       ▲▼       ▲▼       ▲▼       ▲▼       ▲▼       ▲▼       ▲▼       ▲▼       ▲▼       ▲▼       ▲▼       ▲▼       ▲▼       ▲▼       ▲▼       ▲▼       ▲▼       ▲▼       ▲▼       ▲▼       ▲▼       ▲▼       ▲▼       ▲▼       ▲▼       ▲▼       ▲▼       ▲▼       ▲▼       ▲▼       ▲▼       ▲▼       ▲▼       ▲       ▲▼       ▲▼       ▲▼       ▲▼       ▲▼       ▲▼       ▲▼       ▲       ▲       ▲       ▲       ▲       ▲       ▲       ▲       ▲       ▲       ▲       ▲       ▲       ▲       ▲       ▲       ▲       ▲       ▲       ▲       ▲       ▲       ▲       ▲       ▲       ▲       ▲       ▲       ▲       ▲       ▲       ▲       ▲       ▲       ▲       ▲       ▲       ▲       ▲       ▲       ▲       ▲       ▲       ▲       ▲       ▲       ▲       ▲       ▲       ▲       ▲       ▲ <th< td=""><td>iber<br/>Fr Sa</td></th<>                                                                                                    | iber<br>Fr Sa             |
| Alert Type       Alert Message       Alert Date       Due Date       Read       Completed       Mo       Tu       We       Th         ▲▼       ▲▼       ▲▼       ▲▼       ▲▼       ▲▼       ▲▼       ▲▼       ▲▼       1       2         ●       ●       ●       ●       ●       ●       ●       ●       ●       ●       ●       ●       ●       ●       ●       ●       ●       ●       ●       ●       ●       ●       ●       ●       ●       ●       ●       ●       ●       ●       ●       ●       ●       ●       ●       ●       ●       ●       ●       ●       ●       ●       ●       ●       ●       ●       ●       ●       ●       ●       ●       ●       ●       ●       ●       ●       ●       ●       ●       ●       ●       ●       ●       ●       ●       ●       ●       ●       ●       ●       ●       ●       ●       ●       ●       ●       ●       ●       ●       ●       ●       ●       ●       ●       ●       ●       ●       ●       ●       ●       ●       ●                                                                                                    | hber<br>Fr Sa             |
| Alert Type     Alert Message     Alert Date     Due Date     Read     Completed       ▲▼     ▲▼     ▲▼     ▲▼     ▲▼     ▲▼     ▲▼                                                                                                    | Fr Sa                     |
| No Records Found !         I         I                                                                                                    | 3 4                       |
| 13 14 15 16                                                                                                    | 10 11                     |
|                                                                                                    | 17 18                     |
| 20 21 22 23                                                                                                    | <b>24</b> 25              |
| 27 28 29 30                                                                                                    |                           |
| User1 sent you message Yesterday 🗧 Today                                                                                                    | +                         |
| User1 sent you message Yesterday                                                                                                    |                           |
| User1 sent you message Yesterday                                                                                                    |                           |
| Select                                                                                                    | Go                        |
|                                                                                                    |                           |

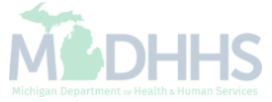

| CHAMPS               | < My Inb   | ox → Provider → | Claims 👻 🛛 Me | ember <del>•</del> | PA 🕶   |               |              |                |                    |                           |                 |             |
|----------------------|------------|-----------------|---------------|--------------------|--------|---------------|--------------|----------------|--------------------|---------------------------|-----------------|-------------|
| -                    |            |                 |               |                    |        | Q, Quick Find | Note Pad     | 🚱 External Lir | nks <del>+</del> N | ly Favorites <del>-</del> | 🖨 Print         | <b>9</b> Не |
| MyInbox > Prior Auth | horization |                 |               |                    |        |               |              |                |                    |                           |                 |             |
| lose O Add New R     | Request    |                 |               |                    |        |               |              |                |                    |                           |                 |             |
| PA Request I         | list       |                 |               |                    |        |               |              |                |                    |                           |                 |             |
| 1 A Request a        |            |                 |               |                    |        |               |              |                |                    |                           |                 |             |
| ilter By             | 1          |                 |               | And Filte          | er By  |               |              | And Filte      | r By               | <b>⊻</b>                  |                 |             |
|                      | O Go       |                 |               |                    |        |               |              |                |                    | Save Filte                | ers <b>T</b> My | Filters▼    |
| ge View              | Org        | Beneficiary ID  | Benefici      | ary Name           |        | Tracking No.  | Request Date |                | Status             | NPI/ID                    | Upload          |             |
|                      |            |                 |               |                    |        |               |              |                |                    |                           |                 |             |
|                      | <b>▲</b> ▼ | ▲▼              | Δ۳            |                    | No Rec | cords Found ! | A.Y          |                | <b>▲</b> ▼         | ۸V                        | •               |             |
|                      | A.         | <b>▲▼</b>       | Δ۳            |                    | No Rec | cords Found ! | AV           |                | <b>▲</b> ▼         | AT                        | A.4.            |             |
|                      | A.T.       | <b>▲▼</b>       | Δ۳            |                    | No Rec | cords Found ! | AV           |                | ٨٧                 | AT                        |                 |             |
|                      | A.T.       | ▲▼<br>          | ۵۳            |                    | No Rec | cords Found ! | AV           |                | <u>۸</u> ۷         | A.T.                      |                 |             |
|                      | A.V.       | ▲▼              |               |                    | No Rec | cords Found ! | AV           |                | ۸Ÿ                 | AT                        |                 |             |
|                      | A.V.       | ▲▼              |               |                    | No Rec | sords Found ! | A.V.         |                | ٨٧                 | A.T.                      |                 |             |
|                      | A.V.       | ▲▼              |               |                    | No Rec | cords Found ! | A.V.         |                | ٨٧                 | AT                        |                 |             |
|                      | A.V.       | ▲▼<br>          |               |                    | No Rec | cords Found ! |              |                | Δ <b>Υ</b>         | AT                        |                 |             |
|                      | A.V.       | ▲▼              |               |                    | No Rec | ords Found !  |              |                | Δ <b>Υ</b>         | AT                        | <b>▲</b> ▼      |             |
|                      | A.V.       | <b>▲▼</b>       |               |                    | No Rec | ords Found !  |              |                | Δ <b>Υ</b>         | A.T                       |                 |             |

• Click Add New Request

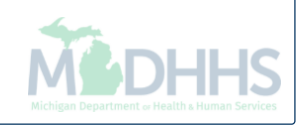

| te: *Certification Type: Request Category:  *Service Type:  *Service Type:  *Certification Type:  *Certification Type:  *Certification Type:  *Certification Type:  *Certification Type:  *Certification Type:  *Certification Type:  *Certification Type:  *Certification Type:  *Certification Type:  *Certification Type: *Certification Type: *Certif |
|----------------------------------------------------------------------------------------------------|
| te:  Certification Type:  Request Category:  Service Type:  Service Type:  Control to be the service to be the service t |
| Service Type: ▲                                                                                                    |
| *Service Type:                                                                                                    |
|                                                                                                    |
|                                                                                                    |
| Constant Description Constant Description                                                                                                    |
| Service To Date: Prev. Auth. Number:                                                                                                    |
| MM/DD/YYYY m                                                                                                    |
|                                                                                                    |
| Market and a second second second second second second second second second second second second second second                                                                                                    |
| Next                                                                                                    |
|                                                                                                    |
|                                                                                                    |
|                                                                                                    |
|                                                                                                    |
|                                                                                                    |
|                                                                                                    |
|                                                                                                    |
|                                                                                                    |
|                                                                                                    |
|                                                                                                    |

sections by clicking on the section in the navigation pane.)

| 🖨 Print   9 Help       |   |                    |              |                   |   |                     |
|------------------------|---|--------------------|--------------|-------------------|---|---------------------|
|                        | Ū | Service From Date: |              | Service To Date:( |   | ×Close              |
| PA Basic Info          | 0 | Beneficiary Info   |              |                   |   | ^                   |
| 💄 Beneficiary Info     |   |                    |              |                   |   |                     |
| 📽 Provider Info        |   | *Beneficiary ID:   |              | Beneficiary Name: |   |                     |
| Diagnosis Info         |   | Beneficiary ID     |              |                   |   |                     |
| Procedure Info         |   | *Gender:           |              | *DOB:             |   |                     |
| Additional Documents   |   |                    | $\checkmark$ | MM/DD/YYYY        | i |                     |
| Acknowledge Submission |   |                    |              |                   |   |                     |
|                        |   |                    |              |                   |   | Cancel Request Next |
|                        |   |                    |              |                   |   |                     |
|                        |   |                    |              |                   |   |                     |
|                        |   |                    |              |                   |   |                     |
|                        |   |                    |              |                   |   |                     |
|                        |   |                    |              |                   |   |                     |
|                        |   |                    |              |                   |   |                     |
|                        |   |                    |              |                   |   |                     |
|                        |   |                    |              |                   |   |                     |
|                        |   |                    |              |                   |   |                     |
|                        |   |                    |              |                   |   |                     |
|                        |   |                    |              |                   |   |                     |
|                        |   |                    |              |                   |   |                     |
|                        |   |                    |              |                   |   |                     |

- Fill in all fields marked with an asterisk (\*)
- Click Next

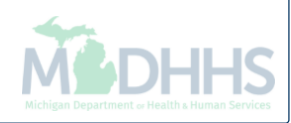

| 🚔 Print 🔮 Help       |         |             |              |               |              |                         |                 |             |           |              |          |
|----------------------|---------|-------------|--------------|---------------|--------------|-------------------------|-----------------|-------------|-----------|--------------|----------|
|                      | 💶 Servi | ce From Dat | te:          |               | Servi        | ce To Date:             | Beneficiary     | ID:         |           |              | ×        |
| PA Basic Info        | P       | rovider     | r Info       |               |              |                         |                 |             |           |              |          |
| Beneficiary Info     | 0       | Requestor   | Informatio   | n             |              |                         |                 |             |           |              |          |
| Provider Info        |         | -           |              |               |              |                         |                 |             |           |              |          |
| Diagnosis Info       |         | Requestor   | NPI:         |               |              | Requestor ID:           |                 | Requesto    | r Name:   |              |          |
| Procedure Info       |         |             |              |               |              | Requestor ID            |                 |             |           |              |          |
| Additional Documents |         |             |              |               |              |                         |                 |             |           |              |          |
| cknowledge Submissic | on      | Rendering/  | /Servicing I | Providers     |              |                         |                 |             |           |              |          |
|                      |         |             |              |               |              |                         |                 |             |           |              |          |
|                      |         | Name        | ID NPI       | Provider Code | Contact Name | Communication Qualifier | Communication N | umber       | From Date | To Date      | Actions  |
|                      |         | Provider    | Type Cod     | e:            |              | Provider NPI:           |                 | Provider II | D:        |              |          |
|                      |         |             |              |               | ~            | Provider NPI            |                 | Provide     | r ID      |              |          |
|                      |         | Provider    | Taxonom      | v Code:       |              | Requestor Remarks:      |                 |             |           |              |          |
|                      |         | Provid      | ler Taxono   | omy Code      |              |                         |                 |             |           |              |          |
|                      |         | 110110      |              |               |              |                         |                 |             |           |              |          |
|                      |         |             |              |               |              |                         |                 |             | _         |              |          |
|                      |         |             |              |               |              |                         |                 |             |           | ✓ Save       | X Cancel |
|                      |         |             |              |               |              |                         |                 |             |           |              |          |
|                      |         |             |              |               |              |                         |                 |             | C         | Cancel Reque | st Next  |
|                      |         |             |              |               |              |                         |                 |             | _         |              |          |
|                      |         |             |              |               |              |                         |                 |             |           |              |          |
|                      |         |             |              |               |              |                         |                 |             |           |              |          |
|                      |         |             |              |               |              |                         |                 |             |           |              |          |
|                      |         |             |              |               |              |                         |                 |             |           |              |          |

- The requestor NPI and name will be pre-populated based on the NPI that is logged into CHAMPS
- Select the Servicing Provider Type
- Enter Servicing Provider NPI
- Click Save

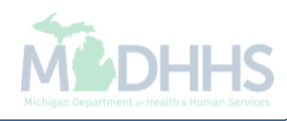

| Provider Info<br>Requestor Information<br>Requestor NPI: |                               |                                                                                                    |                                                                                                    |                                                                                                    |                                                                                                    |                                                                                                    |                                                                                                    |                                                                                                    |
|----------------------------------------------------------|-------------------------------|----------------------------------------------------------------------------------------------------|----------------------------------------------------------------------------------------------------|----------------------------------------------------------------------------------------------------|----------------------------------------------------------------------------------------------------|----------------------------------------------------------------------------------------------------|----------------------------------------------------------------------------------------------------|----------------------------------------------------------------------------------------------------|
| Requestor Information<br>Requestor NPI:                  |                               |                                                                                                    |                                                                                                    |                                                                                                    |                                                                                                    |                                                                                                    |                                                                                                    |                                                                                                    |
| Requestor Information Requestor NPI:                     |                               |                                                                                                    |                                                                                                    |                                                                                                    |                                                                                                    |                                                                                                    |                                                                                                    |                                                                                                    |
| Requestor NPI:                                           |                               |                                                                                                    |                                                                                                    |                                                                                                    |                                                                                                    |                                                                                                    |                                                                                                    |                                                                                                    |
|                                                          |                               | F                                                                                                    | lequestor ID:                                                                                                    |                                                                                                    | Requestor Nan                                                                                                    | ne:                                                                                                    |                                                                                                    |                                                                                                    |
|                                                          |                               |                                                                                                    | Requestor ID                                                                                                    |                                                                                                    |                                                                                                    |                                                                                                    |                                                                                                    |                                                                                                    |
|                                                          |                               |                                                                                                    |                                                                                                    |                                                                                                    |                                                                                                    |                                                                                                    |                                                                                                    |                                                                                                    |
| Rendering/Servicing Providers                            |                               |                                                                                                    |                                                                                                    |                                                                                                    |                                                                                                    |                                                                                                    |                                                                                                    |                                                                                                    |
|                                                          |                               |                                                                                                    |                                                                                                    |                                                                                                    |                                                                                                    |                                                                                                    |                                                                                                    |                                                                                                    |
| Name                                                     | ID                            | Prov<br>NPI Cod                                                                                           | rider Contact                                                                                                    | Communication<br>Qualifier                                                                                         | Communication<br>Number                                                                                                    | From Date                                                                                                    | To Date                                                                                                    | Actions                                                                                                    |
|                                                          |                               | PE-                                                                                                    | orming                                                                                                    | TE-Telephone                                                                                                    |                                                                                                    |                                                                                                    |                                                                                                    |                                                                                                    |
|                                                          |                               | Pend                                                                                                    | orming                                                                                                    |                                                                                                    |                                                                                                    |                                                                                                    |                                                                                                    |                                                                                                    |
| ●Add                                                     |                               |                                                                                                    |                                                                                                    |                                                                                                    |                                                                                                    |                                                                                                    |                                                                                                    |                                                                                                    |
|                                                          |                               |                                                                                                    |                                                                                                    |                                                                                                    |                                                                                                    | Cance                                                                                                    | el Request                                                                                                    | Next                                                                                                    |
|                                                          |                               |                                                                                                    |                                                                                                    |                                                                                                    |                                                                                                    | _                                                                                                    |                                                                                                    |                                                                                                    |
|                                                          |                               |                                                                                                    |                                                                                                    |                                                                                                    |                                                                                                    |                                                                                                    |                                                                                                    |                                                                                                    |
|                                                          |                               |                                                                                                    |                                                                                                    |                                                                                                    |                                                                                                    |                                                                                                    |                                                                                                    |                                                                                                    |
|                                                          |                               |                                                                                                    |                                                                                                    |                                                                                                    |                                                                                                    |                                                                                                    |                                                                                                    |                                                                                                    |
|                                                          |                               |                                                                                                    |                                                                                                    |                                                                                                    |                                                                                                    |                                                                                                    |                                                                                                    |                                                                                                    |
|                                                          |                               |                                                                                                    |                                                                                                    |                                                                                                    |                                                                                                    |                                                                                                    |                                                                                                    |                                                                                                    |
|                                                          |                               |                                                                                                    |                                                                                                    |                                                                                                    |                                                                                                    |                                                                                                    |                                                                                                    |                                                                                                    |
|                                                          |                               |                                                                                                    |                                                                                                    |                                                                                                    |                                                                                                    |                                                                                                    |                                                                                                    |                                                                                                    |
|                                                          |                               |                                                                                                    |                                                                                                    |                                                                                                    |                                                                                                    |                                                                                                    |                                                                                                    |                                                                                                    |
|                                                          | Rendering/Servicing Providers | Rendering/Servicing Providers         Name       ID         ☑       ☑         ☑       ☑         ☑       ☑ | Name       ID       NPI       Cod         PE-       Performed       Performed       Performed         Add       PE-       Performed       Performed | Rendering/Servicing Providers         Name       D       NPI       Contact         Code       PE-       Performing | Rendering/Servicing Providers       ID       NPI       Provider Code       Contact Name       Communication Oualifier         Image: Image: Image | Name       D       NPI       Provider       Contact       Communication       Communication         PE-       PE-       TE-Telephone       Image: PE-       Image: PE-       I | Rendering/Servicing Providers         Name       D       NPI       Provider       Contact       Communication       Number       From Date         PE-       Performing       TE-Telephone       D       D       Performing       D       D <td>Rendering/Servicing Providers         Name       D       NPI       Provider       Contact       Communication       Number       From Date       To Date         PE-       PE-       Performing       TE-Telephone       Image: Contact       Communication       Number       Image: Contact       Communication       Number       Image: Contact       Communication       Number       Image: Contact       Communication       Number       Image: Contact       Communication       Number       Image: Contact       Communication       Number       Image: Contact       Communication       Number       Image: Contact       Communication       Number       Image: Contact       Image: Contact       Communication       Number       Image: Contact       Image: Contact       Image: Co</td> | Rendering/Servicing Providers         Name       D       NPI       Provider       Contact       Communication       Number       From Date       To Date         PE-       PE-       Performing       TE-Telephone       Image: Contact       Communication       Number       Image: Contact       Communication       Number       Image: Contact       Communication       Number       Image: Contact       Communication       Number       Image: Contact       Communication       Number       Image: Contact       Communication       Number       Image: Contact       Communication       Number       Image: Contact       Communication       Number       Image: Contact       Image: Contact       Communication       Number       Image: Contact       Image: Contact       Image: Co |

If no additional provider information is needed, click Next

|                        | Tracking Number:        | Service From Date: | Service To Date: | Beneficiary ID: | ×Clos    |
|------------------------|-------------------------|--------------------|------------------|-----------------|----------|
| PA Basic Info          | Diagnosis Info          |                    |                  |                 |          |
| Beneficiary Info       | © Diagnosis Information |                    |                  |                 |          |
| Provider Info          |                         |                    |                  |                 |          |
| Diagnosis Info         | Diagnosis Code          |                    | Description      | Actions         |          |
| Procedure Info         | Code:                   | -                  |                  |                 |          |
| Additional Documents   |                         |                    |                  |                 |          |
| Acknowledge Submissior |                         |                    |                  | ✓ Save          | × Cancel |
|                        |                         |                    |                  | Cancel Requ     | est Next |
|                        |                         |                    |                  |                 |          |
|                        |                         |                    |                  |                 |          |
|                        |                         |                    |                  |                 |          |
|                        |                         |                    |                  |                 |          |
|                        |                         |                    |                  |                 |          |
|                        |                         |                    |                  |                 |          |
|                        |                         |                    |                  |                 |          |
|                        |                         |                    |                  |                 |          |
|                        |                         |                    |                  |                 |          |
|                        |                         |                    |                  |                 |          |

(Please Note: The Tracking Number is now displayed at the top of the screen, this can be used to track the status of your PA.)

| 🚔 Print 🔞 Help         |   |                       |                    |                  |                 |         |
|------------------------|---|-----------------------|--------------------|------------------|-----------------|---------|
|                        | ſ | Tracking Number:      | Service From Date: | Service To Date: | Beneficiary ID: | ×Close  |
| PA Basic Info          | 0 | Diagnosis Info        |                    |                  |                 | ~       |
| Beneficiary Info       | 0 | Diagnosic Information |                    |                  |                 |         |
| Provider Info          | 0 | Diagnosis mornation   |                    |                  |                 |         |
| ┛ Diagnosis Info       |   | Diagnosis Code        | Description        |                  | Actions         |         |
| Procedure Info         |   |                       |                    |                  |                 |         |
| Additional Documents   |   | • Add                 |                    |                  |                 |         |
| Acknowledge Submission |   |                       |                    |                  |                 |         |
|                        |   |                       |                    |                  | Cancel Reques   | st Next |
|                        |   |                       |                    |                  |                 |         |
|                        |   |                       |                    |                  |                 |         |
|                        |   |                       |                    |                  |                 |         |
|                        |   |                       |                    |                  |                 |         |
|                        |   |                       |                    |                  |                 |         |
|                        |   |                       |                    |                  |                 |         |
|                        |   |                       |                    |                  |                 |         |
|                        |   |                       |                    |                  |                 |         |
|                        |   |                       |                    |                  |                 |         |
|                        |   |                       |                    |                  |                 |         |
|                        |   |                       |                    |                  |                 |         |
|                        |   |                       |                    |                  |                 |         |
|                        |   |                       |                    |                  |                 |         |
|                        |   |                       |                    |                  |                 |         |

- To enter additional diagnosis code information, click Add
- If no additional information is needed, click Next

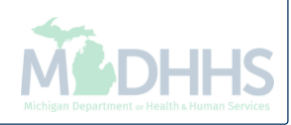

| 🚔 Print 💿 Help         |   |              |                    |                |      |           |                  |           |                 |                |        |
|------------------------|---|--------------|--------------------|----------------|------|-----------|------------------|-----------|-----------------|----------------|--------|
|                        |   | Tracking Num | ıber:              | Service From D | ate: |           | Service To Date: |           | Beneficiary ID: |                | ×Close |
| PA Basic Info          | 0 | Proce        | dure Info          |                |      |           |                  |           |                 |                | ^      |
| 💄 Beneficiary Info     | 0 | Sorvico      | Lines              |                |      |           |                  |           |                 |                |        |
| Provider Info          | 0 | Service      | Lines              |                |      |           |                  |           |                 |                |        |
| 🗐 Diagnosis Info       | 0 | Line         | Servicing Provider | Code           | Mod  | Req Units | Req \$ Amt       | From Date | To Date         | Status Act     | ions   |
| Procedure Info         |   | O Add        | d                  |                |      |           |                  |           |                 |                |        |
| 🖪 Additional Documents |   |              |                    |                |      |           |                  |           |                 |                |        |
| Acknowledge Submission |   |              |                    |                |      |           |                  |           |                 | Cancel Request | Next   |
|                        |   |              |                    |                |      |           |                  |           |                 |                |        |
|                        |   |              |                    |                |      |           |                  |           |                 |                |        |
|                        |   |              |                    |                |      |           |                  |           |                 |                |        |
|                        |   |              |                    |                |      |           |                  |           |                 |                |        |
|                        |   |              |                    |                |      |           |                  |           |                 |                |        |
|                        |   |              |                    |                |      |           |                  |           |                 |                |        |
|                        |   |              |                    |                |      |           |                  |           |                 |                |        |
|                        |   |              |                    |                |      |           |                  |           |                 |                |        |
|                        |   |              |                    |                |      |           |                  |           |                 |                |        |
|                        |   |              |                    |                |      |           |                  |           |                 |                |        |
|                        |   |              |                    |                |      |           |                  |           |                 |                |        |
|                        |   |              |                    |                |      |           |                  |           |                 |                |        |
|                        |   |              |                    |                |      |           |                  |           |                 |                |        |
|                        |   |              |                    |                |      |           |                  |           |                 |                |        |
|                        |   |              |                    |                |      |           |                  |           |                 |                |        |
|                        |   |              |                    |                |      |           |                  |           |                 |                |        |
|                        |   |              |                    |                |      |           |                  |           |                 |                |        |

• To enter procedure information, click Add

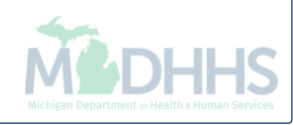

| 🖨 Print 💿 Help         |   |               |                              |                     |              |                  |                  |        |          |                |          |          |        |
|------------------------|---|---------------|------------------------------|---------------------|--------------|------------------|------------------|--------|----------|----------------|----------|----------|--------|
|                        |   | Tracking Numb | ber:                         | Service From Dat    | te:          |                  | Service To Date: |        | В        | eneficiary ID: |          |          | ×Close |
| PA Basic Info          | 0 | Proced        | dure Info                    |                     |              |                  |                  |        |          |                |          |          | -      |
| Beneficiary Info       | 0 | Service       | ines                         |                     |              |                  |                  |        |          |                |          |          |        |
| 📽 Provider Info        | 0 | Jervice       |                              |                     |              |                  |                  |        |          |                |          |          |        |
| Diagnosis Info         | 0 | Line          | Servicing Provider           | Code                | Mod          | Req Units        | Req \$ Amt       | From D | ate      | To Date        | Status   | Actions  |        |
| Procedure Info         |   |               |                              |                     |              |                  |                  |        |          |                |          |          |        |
| 🖪 Additional Documents |   | *Proc         | From Date:                   |                     | *Pro         | oc To Date:      |                  |        | *Servici | ng Provider N  | NPI/ID:  |          |        |
| Acknowledge Submission |   | MM            | /DD/YYYY                     | Ē                   | Μ            | M/DD/YYYY        |                  | i      |          |                |          |          | ✓      |
|                        |   | *Code         | e Qualifier:                 |                     | *Co          | de:              |                  |        | Modifie  | rs:            |          |          |        |
|                        |   |               |                              | ~                   |              |                  |                  |        |          |                |          |          |        |
|                        |   | •-            |                              |                     | •            |                  |                  |        |          |                |          |          |        |
|                        |   | "Requ         | iested Quantity/Units:       |                     | Re           | quested \$ Amour | it:              |        |          |                |          |          |        |
|                        |   |               |                              |                     |              |                  |                  |        |          |                |          |          |        |
|                        |   | Part N        | lumber:                      |                     |              |                  |                  |        |          |                |          |          |        |
|                        |   |               |                              |                     |              |                  |                  |        |          |                |          |          |        |
|                        |   | Con           | nments entered in the Remark | s box below will be | visible to t | he State Staff   |                  |        |          |                |          |          |        |
|                        |   | Rema          | rks:                         |                     |              |                  |                  |        |          |                |          |          |        |
|                        |   |               |                              |                     |              |                  |                  |        |          |                |          |          |        |
|                        |   |               |                              |                     |              |                  |                  |        |          |                |          |          |        |
|                        |   |               |                              |                     |              |                  |                  |        |          |                |          |          |        |
|                        |   |               |                              |                     |              |                  |                  |        |          |                | ✓ Save   | × Cancel |        |
|                        |   |               |                              |                     |              |                  |                  |        |          |                |          |          |        |
|                        |   |               |                              |                     |              |                  |                  |        |          |                |          |          |        |
|                        |   |               |                              |                     |              |                  |                  |        |          |                | Cancel R | equest N | ext    |
|                        |   |               |                              |                     |              |                  |                  |        |          |                |          |          |        |

- Fill in all fields marked with an asterisk (\*)
- Click Save

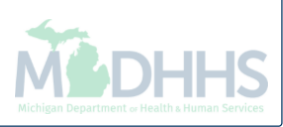

| 🚔 Print 🔞 Help         |             |                    |                    |      |     |              |            |           |                 |           |         |      |
|------------------------|-------------|--------------------|--------------------|------|-----|--------------|------------|-----------|-----------------|-----------|---------|------|
|                        | Tracking Nu | umber:             | Service From Date: | c    |     | Service To D | ate:       |           | Beneficiary ID: |           |         | ×Clo |
| PA Basic Info          | Proce       | edure Info         |                    |      |     |              |            |           |                 |           |         |      |
| Beneficiary Info       | Servic      | ce Lines           |                    |      |     |              |            |           |                 |           |         |      |
| Provider Info          |             |                    |                    |      |     |              |            |           |                 |           |         |      |
| Diagnosis Info         | Line        | Servicing Provider |                    | Code | Mod | Req Units    | Req \$ Amt | From Date | To Date         | Status    | Actions |      |
| Procedure Info         | 01          |                    |                    |      |     |              |            |           |                 | Requested |         | 1    |
| Additional Documents   | 0 /         | Add                |                    |      |     |              |            |           |                 |           |         |      |
| Acknowledge Submission |             |                    |                    |      |     |              |            |           |                 |           |         |      |
|                        |             |                    |                    |      |     |              |            |           |                 | Californ  |         |      |
|                        |             |                    |                    |      |     |              |            |           |                 |           |         |      |
|                        |             |                    |                    |      |     |              |            |           |                 |           |         |      |
|                        |             |                    |                    |      |     |              |            |           |                 |           |         |      |
|                        |             |                    |                    |      |     |              |            |           |                 |           |         |      |
|                        |             |                    |                    |      |     |              |            |           |                 |           |         |      |
|                        |             |                    |                    |      |     |              |            |           |                 |           |         |      |
|                        |             |                    |                    |      |     |              |            |           |                 |           |         |      |
|                        |             |                    |                    |      |     |              |            |           |                 |           |         |      |
|                        |             |                    |                    |      |     |              |            |           |                 |           |         |      |
|                        |             |                    |                    |      |     |              |            |           |                 |           |         |      |
|                        |             |                    |                    |      |     |              |            |           |                 |           |         |      |
|                        |             |                    |                    |      |     |              |            |           |                 |           |         |      |
|                        |             |                    |                    |      |     |              |            |           |                 |           |         |      |

- After clicking save the procedure information will be added to the PA
- To enter additional codes, click Add
- If no additional information is needed, click Next

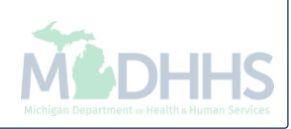

| 🚔 Print 🔞 Help         |     |                   |                    |               |             |                 |        |
|------------------------|-----|-------------------|--------------------|---------------|-------------|-----------------|--------|
|                        |     | Tracking Number:  | Service From Date: | Service To Da | te:         | Beneficiary ID: | ×Close |
| PA Basic Info          | 0   | Documents Upload  |                    |               |             |                 | ~      |
| Beneficiary Info       | 0   | Transmission      |                    | ID            | Description |                 |        |
| Provider Info          | 0   |                   |                    |               | Description |                 |        |
| Diagnosis Info         | 0   | <b>⊘</b> Add      |                    |               |             |                 |        |
| Procedure Info         | 0   |                   |                    |               |             |                 |        |
| 🖪 Additional Documents |     |                   |                    |               |             | Cancel Request  | Next   |
| Acknowledge Submission |     |                   |                    |               |             |                 |        |
|                        |     |                   |                    |               |             |                 |        |
|                        |     |                   |                    |               |             |                 |        |
|                        |     |                   |                    |               |             |                 |        |
|                        |     |                   |                    |               |             |                 |        |
|                        |     |                   |                    |               |             |                 |        |
|                        |     |                   |                    |               |             |                 |        |
|                        |     |                   |                    |               |             |                 |        |
|                        |     |                   |                    |               |             |                 |        |
|                        |     |                   |                    |               |             |                 |        |
|                        |     |                   |                    |               |             |                 |        |
|                        |     |                   |                    |               |             |                 |        |
|                        |     |                   |                    |               |             |                 |        |
|                        |     |                   |                    |               |             |                 |        |
|                        |     |                   |                    |               |             |                 |        |
|                        |     |                   |                    |               |             |                 |        |
|                        |     |                   |                    |               |             |                 |        |
|                        |     |                   |                    |               |             |                 |        |
| To attach              | dod | cuments, click Ad | d                  |               |             |                 |        |

- Documents can be submitted either electronically or by fax
- Skip to <u>slide 28</u> for fax steps or continue for electronic

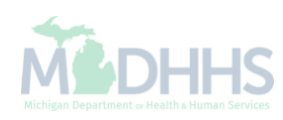

| 🚔 Print 💿 Help         |          |                                      |                   |              |                 |                  |                 |                   |       |
|------------------------|----------|--------------------------------------|-------------------|--------------|-----------------|------------------|-----------------|-------------------|-------|
|                        | <b>T</b> | Tracking Number:                     | Service From Date | Se           | ervice To Date: |                  | Beneficiary ID: | ×                 | Close |
| PA Basic Info          | 0        | • Add                                |                   |              |                 |                  |                 |                   | ~     |
| Beneficiary Info       | 0        |                                      |                   |              |                 |                  |                 |                   | 11    |
| 📽 Provider Info        | 0        |                                      |                   |              |                 |                  |                 | Cancel Request    |       |
| Diagnosis Info         | 0        | Documents Unload                     |                   |              |                 |                  |                 |                   |       |
| Procedure Info         | 0        | Documents optoad                     |                   |              |                 |                  |                 |                   |       |
| Additional Documents   |          | Transmission                         |                   | ID           |                 | Description      |                 |                   |       |
| Acknowledge Submission |          | Add                                  |                   |              |                 |                  |                 |                   |       |
|                        |          |                                      |                   |              |                 |                  |                 |                   |       |
|                        |          | You may add up to 20 Documents Infor | mation            |              |                 |                  |                 |                   |       |
|                        |          | *Mode of Transmission:               |                   |              |                 |                  |                 |                   |       |
|                        |          | EL-Electronically Only               |                   | $\checkmark$ |                 |                  |                 |                   |       |
|                        |          | Attachment Description:              |                   |              |                 |                  |                 |                   |       |
|                        |          | Attachment Description               |                   |              | Click horse To  | Unlocal Decument |                 |                   |       |
|                        |          | Attachment Description               |                   |              | Click here. To  | Opload Document  |                 |                   |       |
|                        |          |                                      |                   |              |                 |                  | <b>√</b> S      | ave 🗙 Cancel      |       |
|                        |          |                                      |                   |              |                 |                  |                 |                   |       |
|                        |          |                                      |                   |              |                 |                  | Ca              | ncel Request Next |       |
|                        |          |                                      |                   |              |                 |                  | _               |                   |       |
|                        |          |                                      |                   |              |                 |                  |                 |                   |       |
|                        |          |                                      |                   |              |                 |                  |                 |                   |       |
|                        |          |                                      |                   |              |                 |                  |                 |                   |       |
|                        |          |                                      |                   |              |                 |                  |                 |                   |       |
|                        |          |                                      |                   |              |                 |                  |                 |                   |       |
| To Submit e            | elec     | tronically:                          |                   |              |                 |                  |                 |                   |       |

- Select EL from the Mode of Transmission drop-down
- Click on Click here: To Upload Document hyperlink

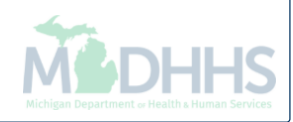

| 🚔 Print   3 Help             |       |                                |                                                           |                       |                |                |                     |
|------------------------------|-------|--------------------------------|-----------------------------------------------------------|-----------------------|----------------|----------------|---------------------|
|                              | Œ     | Tracking Number:               | Service From Date                                         | Service To Date:      |                | Beneficiary ID | ×Close              |
| PA Basic Info                | 0     | Documents Upload               |                                                           |                       |                |                | /                   |
| Beneficiary Info             | 0     | Transmission                   |                                                           | ID                    | Description    |                |                     |
| Provider Info                | ۲     |                                |                                                           |                       |                |                |                     |
| 🖉 Diagnosis Info             | 0     | • Add                          |                                                           |                       |                |                |                     |
| Procedure Info               | 0     |                                |                                                           |                       |                |                |                     |
| Additional Documents         |       | You may add up to 20 Documents | nformation                                                |                       |                |                |                     |
| Acknowledge Submission       |       | *Mode of Transmission:         |                                                           |                       |                |                |                     |
|                              |       | EL-Electronically Only         |                                                           | $\checkmark$          |                |                |                     |
|                              |       | Attachment Description:        | https://milogintp.michigan.gov/ - Welcome to MMIS - Inten | net Explorer          |                |                |                     |
|                              |       | Attachment Description         | 🚔 Print 💿 Help                                            |                       |                |                |                     |
|                              |       |                                |                                                           |                       |                |                |                     |
|                              |       |                                | III Attachment:                                           |                       |                | <u>^</u>       | ✓ Save X Cancel     |
|                              |       |                                | Click                                                     | Browse to Upload File |                |                |                     |
|                              |       |                                |                                                           |                       |                |                | Cancel Request Next |
|                              |       |                                | Filename:                                                 | Browse *              |                |                |                     |
|                              |       |                                |                                                           |                       |                |                |                     |
|                              |       |                                |                                                           |                       |                |                |                     |
|                              |       |                                |                                                           |                       |                |                |                     |
|                              |       |                                |                                                           |                       |                | nt 🙆 Close     |                     |
|                              |       |                                | Page ID; dlgPAUploadDoc(Prior Authorization)              |                       | Copicad Decane |                |                     |
|                              |       |                                |                                                           |                       |                |                |                     |
|                              |       |                                |                                                           |                       |                |                |                     |
|                              |       |                                |                                                           |                       |                |                |                     |
|                              |       |                                |                                                           |                       |                |                |                     |
|                              |       |                                |                                                           |                       |                |                |                     |
|                              |       |                                |                                                           |                       |                |                |                     |
|                              |       |                                |                                                           |                       |                |                |                     |
|                              |       |                                |                                                           |                       |                |                |                     |
| To find                      | the s | saved file on you              | ur computer, click Brows                                  | se                    |                |                |                     |
| <ul> <li>Select t</li> </ul> | he fi | le                             | • *                                                       |                       |                |                |                     |
| Click L                      | nloa  | d Document                     |                                                           |                       |                |                | 4                   |
|                              | pica  |                                |                                                           |                       |                |                |                     |
|                              |       |                                |                                                           |                       |                |                | MUHH                |

| PA Basic Info        |          | Number                                                         | Service From Date                        | Service                                                 | To Date:        | Beneficiary ID: |             | ×Clos |
|----------------------|----------|----------------------------------------------------------------|------------------------------------------|---------------------------------------------------------|-----------------|-----------------|-------------|-------|
| Deve finite set of a | © Doc    | uments Upload                                                  | 4                                        |                                                         |                 |                 |             |       |
| Beneficiary Info     | 0        | unients optout                                                 | м<br>                                    |                                                         |                 |                 |             |       |
| Provider Info        | Trans    | mission                                                        |                                          | ID                                                      | Description     |                 |             |       |
| Diagnosis Info       | 0 OA     | dd                                                             |                                          |                                                         |                 |                 |             |       |
| Procedure Info       | •        | https://milogintp.michigan.gov                                 | v/ - Welcome to MMIS - Internet Explorer |                                                         |                 |                 |             |       |
| Additional Documents | Yo       | 🚔 Print 🛭 🤨 Help                                               |                                          |                                                         |                 |                 |             |       |
|                      | E<br>Ati | III Attachment:         Filename:         Page ID: dlgPAUploar | Click Brow<br>Info : Documen             | wse to Upload File t is successfully archived! Browse * | Upload Document | Close           | Save Cancel | ext   |

| 🖨 Print 💿 Help                                |                                             |                                           |                     |                 |       |
|-----------------------------------------------|---------------------------------------------|-------------------------------------------|---------------------|-----------------|-------|
|                                               | Tracking Number:                            | Service From Date:                        | Service To Date:    | Beneficiary ID: | ×Clos |
| PA Basic Info                                 | 0                                           |                                           |                     | •               |       |
| Beneficiary Info                              | Documents Upload                            |                                           |                     |                 |       |
| Provider Info                                 | Transmission                                |                                           | ID                  | Description     |       |
| Diagnosis Info                                |                                             |                                           |                     | Description     |       |
| Procedure Info                                |                                             |                                           |                     |                 |       |
| Additional Documents                          | ●Add                                        |                                           |                     |                 |       |
|                                               |                                             |                                           |                     |                 |       |
| <ul><li>Please re</li><li>Click Nex</li></ul> | view and make sure<br>t to submit the PA to | e all information is o<br>MDHHS for revie | complete and corrow | ect             | DHH   |

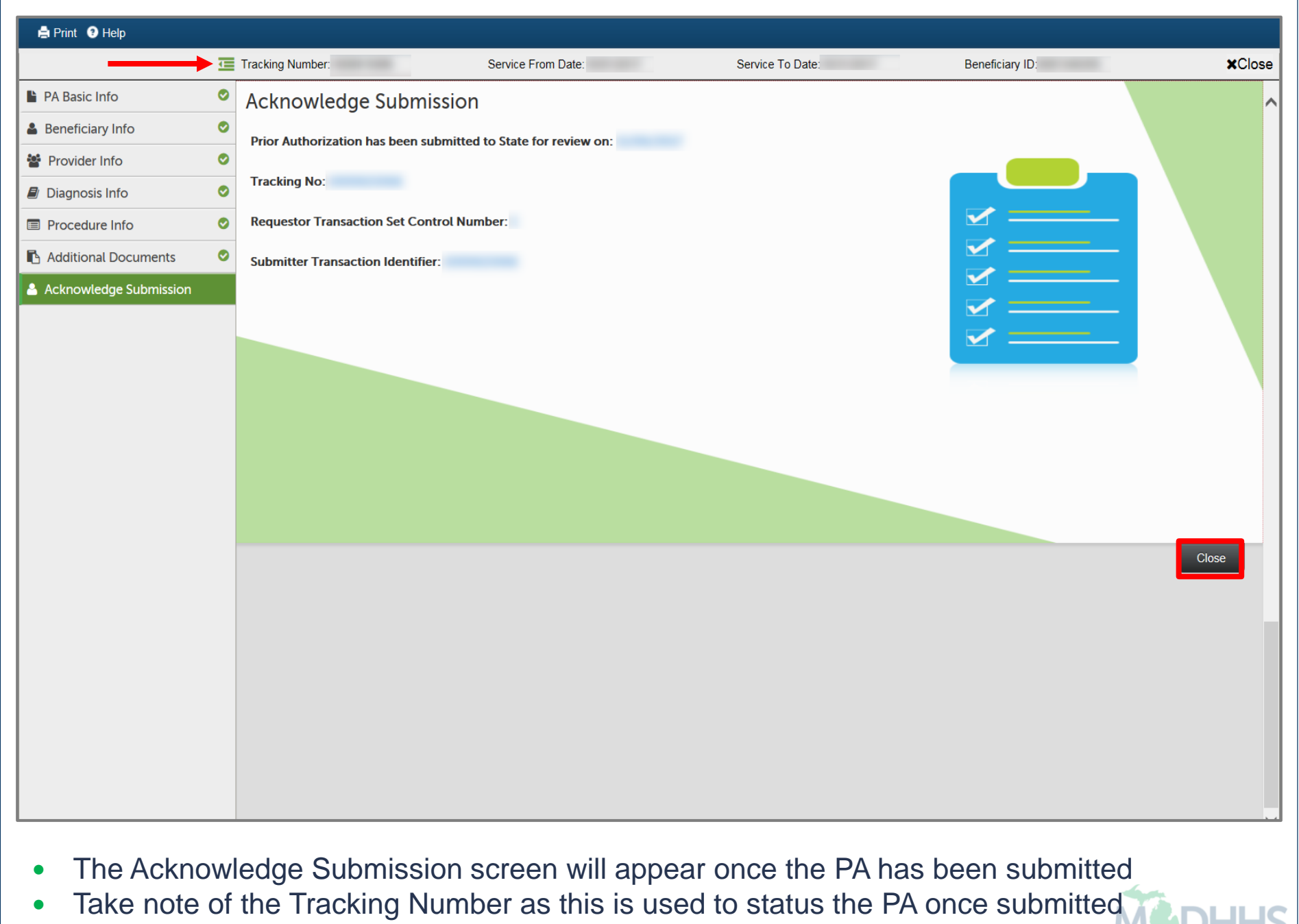

Click Close to return to the PA request list page

#### How to upload documents via Fax

Steps on faxing documentation for a PA

| 🖨 Print 3 Help         |   |                  |                    |                 |             |                 |         |
|------------------------|---|------------------|--------------------|-----------------|-------------|-----------------|---------|
|                        | Œ | Tracking Number: | Service From Date: | Service To Date |             | Beneficiary ID: | ×Close  |
| PA Basic Info          | 0 | Documents Upload |                    |                 |             |                 | ~       |
| Beneficiary Info       | 0 |                  |                    | 10              | Description |                 |         |
| Provider Info          | 0 | Transmission     |                    | D               | Description |                 |         |
| Diagnosis Info         | 0 | OAdd             |                    |                 |             |                 |         |
| Procedure Info         | 0 |                  |                    |                 |             |                 |         |
| 🖪 Additional Documents |   |                  |                    |                 |             | Cancel Reque    | st Next |
| Acknowledge Submission |   |                  |                    |                 |             |                 |         |
|                        |   |                  |                    |                 |             |                 |         |
|                        |   |                  |                    |                 |             |                 |         |
|                        |   |                  |                    |                 |             |                 |         |
|                        |   |                  |                    |                 |             |                 |         |
|                        |   |                  |                    |                 |             |                 |         |
|                        |   |                  |                    |                 |             |                 |         |
|                        |   |                  |                    |                 |             |                 |         |
|                        |   |                  |                    |                 |             |                 |         |
|                        |   |                  |                    |                 |             |                 |         |
|                        |   |                  |                    |                 |             |                 |         |
|                        |   |                  |                    |                 |             |                 |         |
|                        |   |                  |                    |                 |             |                 |         |
|                        |   |                  |                    |                 |             |                 |         |
|                        |   |                  |                    |                 |             |                 |         |
|                        |   |                  |                    |                 |             |                 |         |
|                        |   |                  |                    |                 |             |                 |         |
|                        |   |                  |                    |                 |             |                 |         |

- To attach documents, click Add
  - Documents can be submitted either electronically or by fax

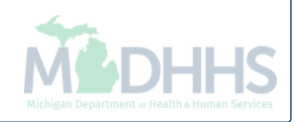

| 🚔 Print 💿 Help         |   |                               |                    |    |                  |                           |                 |                |
|------------------------|---|-------------------------------|--------------------|----|------------------|---------------------------|-----------------|----------------|
|                        | Ē | Tracking Number:              | Service From Date: | 5  | Service To Date: |                           | Beneficiary ID: | ×Close         |
| PA Basic Info          | 0 | • Add                         |                    |    |                  |                           |                 | ~              |
| Beneficiary Info       | 0 |                               |                    |    |                  |                           |                 |                |
| Provider Info          | 0 |                               |                    |    |                  |                           |                 | Cancel Request |
| 🛢 Diagnosis Info       | 0 | Documents Unload              |                    |    |                  |                           |                 |                |
| Procedure Info         | 0 | Documents optoad              |                    |    |                  |                           |                 |                |
| Additional Documents   |   | Transmission                  |                    | ID |                  | Description               |                 |                |
| Acknowledge Submission |   | Add                           |                    |    |                  |                           |                 |                |
|                        |   |                               |                    |    |                  |                           |                 |                |
|                        |   | You may add up to 20 Document | ts Information     |    |                  |                           |                 |                |
|                        |   | *Mode of Transmission:        |                    |    |                  |                           |                 |                |
|                        |   | FX-By Fax                     |                    |    | 🔒 Click here     | : To Print Fax Cover Page |                 |                |
|                        |   |                               |                    |    |                  |                           | -               |                |
|                        |   |                               |                    |    |                  |                           |                 | × Cancel       |
|                        |   |                               |                    |    |                  |                           |                 |                |
|                        |   |                               |                    |    |                  |                           |                 |                |
|                        |   |                               |                    |    |                  |                           | Cancel Re       | equest         |
|                        |   |                               |                    |    |                  |                           |                 |                |
|                        |   |                               |                    |    |                  |                           |                 |                |
|                        |   |                               |                    |    |                  |                           |                 |                |
|                        |   |                               |                    |    |                  |                           |                 |                |
|                        |   |                               |                    |    |                  |                           |                 |                |
|                        |   |                               |                    |    |                  |                           |                 |                |
|                        |   |                               |                    |    |                  |                           |                 |                |
|                        |   |                               |                    |    |                  |                           |                 |                |

- To Submit by Fax:
  - Select FX from the Mode of Transmission drop-down
  - Click on Click here: To Print Fax Cover Page hyperlink

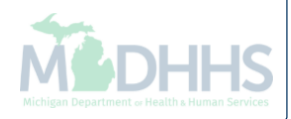

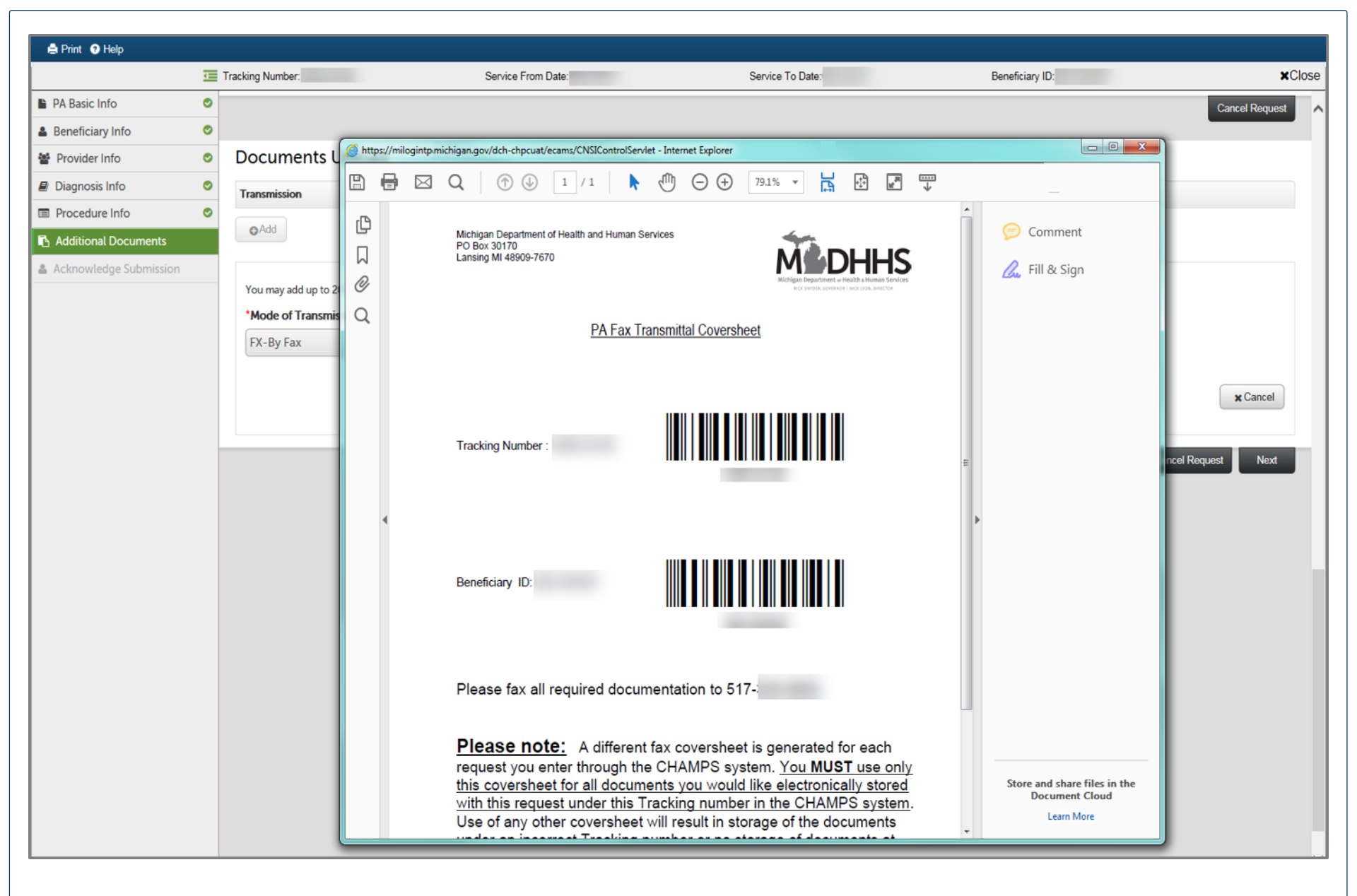

• Print the fax coversheet within Adobe

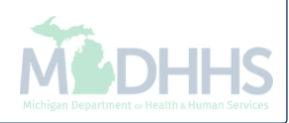

| 🚔 Print 🔮 Help         |   |                                                                    |                    |    |                  |                           |                 |                                                                                                    |
|------------------------|---|--------------------------------------------------------------------|--------------------|----|------------------|---------------------------|-----------------|----------------------------------------------------------------------------------------------------|
|                        | Œ | Tracking Number:                                                   | Service From Date: |    | Service To Date: |                           | Beneficiary ID: | ×Close                                                                                                    |
| PA Basic Info          | 0 | • Add                                                              |                    |    |                  |                           |                 | ~                                                                                                    |
| Beneficiary Info       | 0 |                                                                    |                    |    |                  |                           |                 | Long to the local division of the local division of the local divi |
| Provider Info          | 0 |                                                                    |                    |    |                  |                           |                 | Cancel Request                                                                                                    |
| 🗐 Diagnosis Info       | 0 | Documents Unload                                                   | 4                  |    |                  |                           |                 |                                                                                                    |
| Procedure Info         | 0 | Documents optoat                                                   |                    |    |                  |                           |                 |                                                                                                    |
| Additional Documents   |   | Transmission                                                       |                    | ID |                  | Description               |                 |                                                                                                    |
| Acknowledge Submission |   | Add                                                                |                    |    |                  |                           |                 |                                                                                                    |
|                        |   | You may add up to 20 Docume<br>*Mode of Transmission:<br>FX-By Fax | ents Information   |    | ⊖ Click here     | : To Print Fax Cover Page | Cancel F        | ★ Cancel<br>Request Next                                                                                                    |

- Please review and make sure all information is complete and correct
- Click Next to submit the PA to MDHHS for review

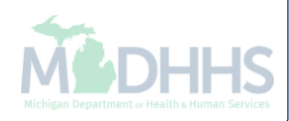

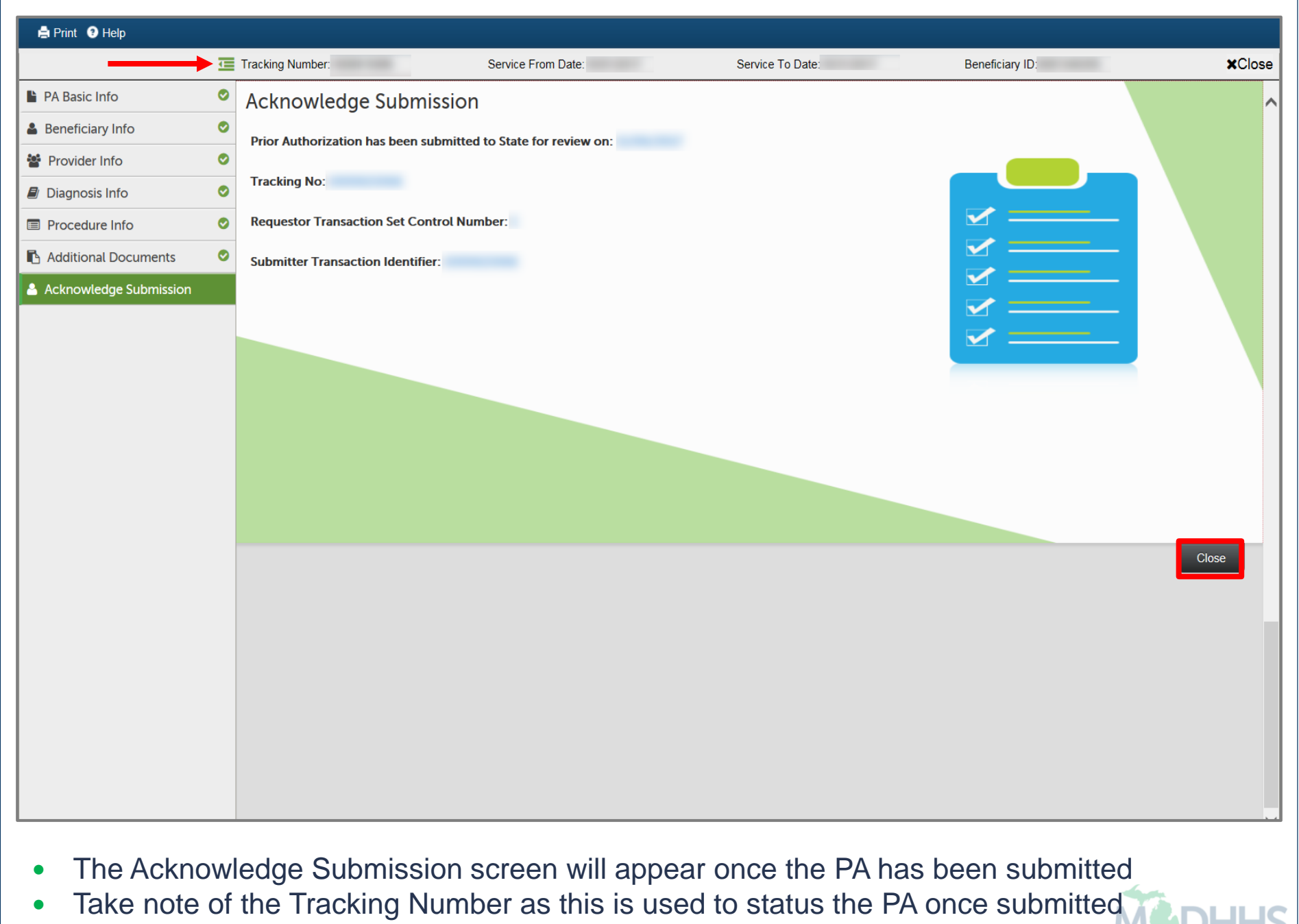

Click Close to return to the PA request list page

#### Searching for a Prior Authorization

|                           | mps                           |
|---------------------------|-------------------------------|
| Community Health Automate | ed Medicaid Processing System |
|                           |                               |
| Select Domain             | *                             |
| Select Profile            | *                             |
| Select Favorite           | O Go                          |
|                           |                               |
|                           |                               |

- Select the Billing NPI from the Domain dropdown
- Select the appropriate profile (for example full access, limited access, etc.)

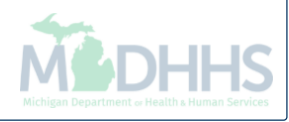

| Calendar<br>Calendar<br>Calendar<br>Calendar<br>Calendar<br>Contempor 2017<br>Monday<br>2017 November |            |                     |               |                            |
|----------------------------------------------------------------------------------------------------|------------|---------------------|---------------|----------------------------|
| Save Filters ▼My Filters COT:42 6 November 2017<br>Monday<br>2017 November                            |            |                     |               | My Reminders               |
| Save Filters My Filters 2017 November                                                                 |            | And Filter          |               | Filter By                  |
|                                                                                                    |            |                     |               | Read Status 🗸 🖸 Go         |
| Read Completed Mo Tu We Th Fr Sa                                                                      | Due Date   | Alert Date          | Alert Message | Alert Type                 |
|                                                                                                    | <b>▲</b> ▼ | $\Delta \mathbf{v}$ | <b>▲</b> ▼    | <b>▲</b> ▼                 |
| <u>6</u> 7 8 9 10 11<br>13 14 15 16 17 18                                                             | d !        | No Records Fo       |               |                            |
| 20 21 22 23 24 25                                                                                     |            |                     |               | Notification               |
| 27 28 29 30                                                                                           |            |                     |               | Notification               |
| today •                                                                                               |            |                     | Yesterday     | User1 sent you message Ye  |
| Uick Find                                                                                             |            |                     | Yesterday     | User1 sent you message Ye  |
|                                                                                                    |            |                     | resterday     | User1 sent you message ye  |
| Select                                                                                                |            |                     |               |                            |
| III  Quick Find      Select  Image: Constraint of the select                                          |            |                     | Yesterday     | sent you <b>message</b> Ye |

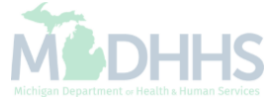

| A REQUEST LIST Q Quick Find Note Pad Q External Links My Favorites P Print My favorites P Request List P Request List P Request Lis                                                                                                    | PA REQUEST LIST       Q Quick Find       Note Pad       Q External Links ×       ★ My Favorites ×       A Print       Q Hell         PA Request List       PA Request List       PA Inquire       Image: Calendar       Image: Calendar       Image: C                                                                                                    | A v     A v     A v | Note f       | Pad Q Externa                | I Links <del>-</del> | ★ My F  |                       |           |      |
|----------------------------------------------------------------------------------------------------|----------------------------------------------------------------------------------------------------|----------------------------------------------------------------------------------------------------|--------------|------------------------------|----------------------|---------|-----------------------|-----------|------|
| My Reminders     Filter By     PA Inquire     PA Inquire     Pa Inquire     Pa Inquire     Pa Inquire     Pa Inquire     Pa Inquire     Pa Inquire     Pa Inquire     Pa Inquire    Pa Inquire     Pa Inquire      Pa Inquire     Pa Inquire     Pa Inquire     Pa Inquire     Pa Inquire     Pa Inquire     Pa Inquire     Pa Inquire     Pa Inquire     Pa Inquire     Pa Inquire     Pa Inquire <                                                                                                    | PA Request List<br>PA Inquire<br>PA Inquire | > Mynbox PA Request List Filter By ♥ PA inquire Filter By ♥ PA inquire PA inquire Pa inquire Pa inquire <p< th=""><th></th><th>^</th><th></th><th></th><th>avorites <del>-</del></th><th>🖨 Print</th><th>0 н</th></p<>                                                                                                    |              | ^                            |                      |         | avorites <del>-</del> | 🖨 Print   | 0 н  |
| My Reminders     Filter By     PA Inquire     PA Inquire </td <td>Image: PA Inquire       Image: PA Inquire       I</td> <td>My Reminders   Filter By   Read Status   O Go     Alert Message   Alert Date   Av   Av     No Records Found 1     I User1 sent you message Yesterday   User1 sent you message Yesterday   User1 sent you message Yesterday</td> <td></td> <td>^</td> <td></td> <td></td> <td></td> <td></td> <td></td> | Image: PA Inquire       Image: PA Inquire       I                                                                                                    | My Reminders   Filter By   Read Status   O Go     Alert Message   Alert Date   Av   Av     No Records Found 1     I User1 sent you message Yesterday   User1 sent you message Yesterday   User1 sent you message Yesterday                                                                                                    |              | ^                            |                      |         |                       |           |      |
| Filter By PA Inquire   Read Status © Co     Alert Type Alert Message   Alert Type Alert Message   Alert Adva Due Date   Ava Ava     Notification   User1 sent you message Yesterday   G User1 sent you message Yesterday   User1 sent you message Yesterday     User1 sent you message Yesterday                                                                                                    | PA Inquire       Image: Completed and and and and and and and and and an                                                                                                    | Filter By PA Inquite     Read Status Go     Alert Type Alert Message     Alert Date Due Date   Av Av     No Records Found 1     Notification     User1 sent you message Yesterday   User1 sent you message Yesterday                                                                                                    |              |                              |                      | Calenda | ar                    |           |      |
| Read Status Go     Alert Type Alert Message     Alert Type Alert Message     Alert Message Alert Date     Due Date Read     Av Av     No Tu We     Th     No Tu We     No Tu We     No Tu We     No Tu We     No Tu We     No Tu We     No Tu We     No Tu We     No Tu We     No Tu We     No Tu We     No Tu We     No Tu We     No Tu We     No Tu We     No Tu We     No Tu We     No Tu We     No Tu We     No Tu We     No Tu We     No Tu We     No Tu We     Vertice Th     Notification     Vertice     Vertice     Vertice     Vertice     Vertice     Vertice     Vertice     Vertice     Vertice     Vertice   <                                                                                                    | Save Filters       My Filters         Ssage       Alert Date       Due Date       Read       Completed         Av       Av       Av       Av       Av         No Records Found !       No       Tu       We       Th       Fr       Sa       Sa         Image: Save Filters       Mo       Tu       We       Th       Fr       Sa       Sa         No Records Found !       Image: Save Filters       Image: Save Filters       Image: Sav                                                                                                    | Read Status     Alert Type     Alert Message     Alert Date   Due Date   Read   Cc   Av     No Records Found !     User1 sent you message Yesterday   User1 sent you message Yesterday   User1 sent you message Yesterday                                                                                                    |              |                              | <u></u>              | 4:1     | 7 3 Nove              | mber 2017 |      |
| Alert Type         Alert Message         Alert Date         Due Date         Read         Completed           Av         Av                                                                                                    | Ssage       Alert Date       Due Date       Read       Completed         Av       Av       Av       Av       Av       1       2       3       4       5         No Records Found !                                                                                                    | Alert Type Alert Message Alert Date Due Date Read Cc   Av Av Av Av Av Av Av   No Records Found !   Votification   User1 sent you message Yesterday   User1 sent you message Yesterday   User1 sent you message Yesterday                                                                                                    | Save Filters | <b>▼</b> My Filters <b>▼</b> |                      |         | - Thuay               |           |      |
| Image: Normal state       Image: Normal state       Image: Normal state<                                                                                                    | ▲▼       ▲▼       ▲▼       ▲▼       ▲▼       ■       1       2       3       4       5         No Records Found !       1       2       3       4       5       6       7       8       9       10       11       1         13       14       15       16       17       18       1         20       21       22       23       24       25       2         27       28       29       30           III       Quick Find                                                                                                    | Av Av Av Av Av Av Av     No Records Found !     User1 sent you message Yesterday   User1 sent you message Yesterday                                                                                                    | ompleted     |                              | Mo                   | Tu      | 2017 Nove             | Fr        | s, s |
| No Records Found !       6       7       8       9       11         13       14       15       16       17       18         20       21       22       23       24       25         27       28       29       30       -       -         User1 sent you message Yesterday       •       •       •       •       •         User1 sent you message Yesterday       •       •       •       •       •       •         User1 sent you message Yesterday       •       •       •       •       •       •       •       •       •       •       •       •       •       •       •       •       •       •       •       •       •       •       •       •       •       •       •       •       •       •       •       •       •       •       •       •       •       •       •       •       •       •       •       •       •       •       •       •       •       •       •       •       •       •       •       •       •       •       •       •       •       •       •       •       •       •       •                                                                                                    | No Records Found !       6       7       8       9       10       11       1         13       14       15       16       17       18       1         20       21       22       23       24       25       2         27       28       29       30       -       - <b>Wick Find</b> -       -       -       -         Select       -       -       -       -       -                                                                                                    | No Records Found !           Iser1 sent you message Yesterday           Iser1 sent you message Yesterday                                                                                                    | V            |                              | ino                  | 14      | 1 2                   | 3         | 4 4  |
| Notification       13       14       15       16       17       18         20       21       22       23       24       25         27       28       29       30       4       5         User1 sent you message Yesterday       Image: Sector Algeoretic Algeoretic Algeo                                                                                                    | 13       14       15       16       17       18       1         20       21       22       23       24       25       2         27       28       29       30       Image: state state sta                                                                                                    | Notification           User1 sent you message Yesterday           User1 sent you message Yesterday                                                                                                    |              |                              | 6                    | 7       | 8 9                   | 10        |      |
| Notification   20   21   22   23   24   25   27   28   29   30   30   30   30   30   30   30   30   30   30   30   30   30   30   30   30   30   30   30   30   30   30   30   30   30   30   30   30   30   30   30   30   30   30   30   30   30   30   30   30   30   30   30   30   30   30   30   30   30   30   30   30   30   30   30   30   30   30   30   30   30   30   30   30   30   30   30   30   30   30   30   30   30   30   30   30   30   30   3                                                                                                    | 20       21       22       23       24       25       2         27       28       29       30       ▲       ▲       Today       ▲         IIII Quick Find         Select       V       ↓                                                                                                    | Notification           User1 sent you message Yesterday         Iser1 sent you message Yesterday           User1 sent you message Yesterday         Iser1 sent you message Yesterday                                                                                                    |              |                              | 13                   | 14      | 15 16                 | 17        |      |
| User1 sent you message Yesterday       27       28       29       30         User1 sent you message Yesterday       Image: Control of the sent you message Yesterday       Image: Control of the sent you message Yesterday       Image: Control of the sent you message Yesterday         User1 sent you message Yesterday       Image: Control of the sent you message Yesterday       Image: Control of the sent you message Yesterday       Image: Control of the sent you message Yesterday                                                                                                    | 27       28       29       30         ←       Today       +         III       Quick Find         Select       ✓       Co                                                                                                    | User1 sent you message Yesterday           User1 sent you message Yesterday           User1 sent you message Yesterday                                                                                                    |              | ^                            | 20                   | 21      | 22 23                 | 24        |      |
| User1 sent you message Yesterday     ←     Today       User1 sent you message Yesterday     □       User1 sent you message Yesterday     □                                                                                                    | ← Today →<br>III Quick Find                                                                                                    | User1 sent you message Yesterday           User1 sent you message Yesterday                                                                                                    |              |                              | 27                   | 28      | 29 30                 |           |      |
| User1 sent you message Yesterday       III       Quick Find                                                                                                    | Quick Find                                                                                                    | User1 sent you messageYesterday User1 sent you messageYesterday                                                                                                    |              |                              |                      | -       | Toda                  | 1         | +    |
|                                                                                                    | Select V                                                                                                    |                                                                                                    |              |                              | III Quick Find       |         |                       |           |      |
| Select V                                                                                                    |                                                                                                    |                                                                                                    |              |                              | Select               |         |                       |           | Go   |
|                                                                                                    |                                                                                                    |                                                                                                    |              |                              | Ociect               |         |                       |           | 00   |
|                                                                                                    |                                                                                                    |                                                                                                    |              |                              |                      |         |                       |           |      |
|                                                                                                    |                                                                                                    |                                                                                                    |              |                              |                      |         |                       |           |      |
|                                                                                                    |                                                                                                    |                                                                                                    |              |                              |                      |         |                       |           |      |
|                                                                                                    |                                                                                                    |                                                                                                    |              |                              |                      |         |                       |           |      |
|                                                                                                    |                                                                                                    |                                                                                                    |              |                              |                      |         |                       |           |      |
|                                                                                                    |                                                                                                    |                                                                                                    |              |                              |                      |         |                       |           |      |
|                                                                                                    |                                                                                                    |                                                                                                    |              |                              |                      |         |                       |           |      |
|                                                                                                    |                                                                                                    |                                                                                                    |              |                              |                      |         |                       |           |      |
|                                                                                                    |                                                                                                    |                                                                                                    |              |                              |                      |         |                       |           |      |
|                                                                                                    |                                                                                                    |                                                                                                    |              |                              |                      |         |                       |           |      |
|                                                                                                    |                                                                                                    |                                                                                                    |              |                              |                      |         |                       |           |      |

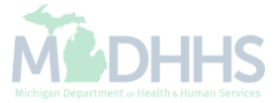

|                   | ion Lation |                |            |          |       |                 |              |      |           |                |                                        |               |         |
|-------------------|------------|----------------|------------|----------|-------|-----------------|--------------|------|-----------|----------------|----------------------------------------|---------------|---------|
| Close • Add New F | Request    |                |            |          |       |                 |              |      |           |                |                                        |               |         |
| PA Request L      | List       |                |            |          |       |                 |              |      |           |                |                                        |               |         |
| Filter By         | •          |                |            | And Filt | er By |                 |              | And  | Filter By |                |                                        |               |         |
|                   | O Go       |                |            |          |       |                 |              |      |           |                | Save Filters                           | <b>▼</b> My F | ilters▼ |
| age View          | 0ra        | Benefician/ ID | Benefician | ( Name   |       | Tracking No.    | Pequest Date | Sta  | hue       | NDI/IE         | `````````````````````````````````````` | Unioa         | d       |
|                   |            |                | A▼         | riane    |       |                 | A▼           | 314  |           |                | ,                                      | ▲▼            | 1       |
|                   |            |                |            |          |       |                 | 05/25/2011   | Rec  | uested    |                |                                        |               |         |
|                   |            |                |            |          |       |                 | 08/22/2012   | Ent  | ering     |                |                                        |               |         |
| Ī                 | CSHCS      |                |            |          |       |                 | 07/28/2016   | In F | rocess    |                |                                        |               |         |
|                   |            |                |            |          |       |                 | 02/17/2016   | Ent  | ering     |                |                                        |               |         |
|                   |            |                |            |          |       |                 | 02/17/2016   | Ent  | ering     |                |                                        |               |         |
|                   |            |                |            |          |       |                 | 05/24/2016   | Ent  | ering     |                |                                        |               |         |
|                   | MPRO       |                |            |          |       |                 | 09/18/2017   | In F | rocess    |                |                                        |               |         |
|                   |            |                |            |          |       |                 | 11/29/2011   | Ent  | ering     |                |                                        |               |         |
|                   |            |                |            |          |       |                 | 11/10/2014   | Ent  | ering     |                |                                        |               |         |
|                   |            |                |            |          |       |                 | 08/22/2012   | Ent  | ering     |                |                                        |               |         |
| View Page: 2      | O Go       | Page Count     | SaveToXLS  |          |       | Viewing Page: 1 |              |      | <         | <b>K</b> First | < Prev >                               | Next          | Las     |

• The PA request list page shows PA's that are Requested, In Process, or Entering.

## Searching by Prior Authorization Tracking Number

Steps on how to search within CHAMPS PA tab for a tracking number

| (CHAMPS                                               |  |
|-------------------------------------------------------|--|
| Community Health Automated Medicaid Processing System |  |
|                                                       |  |
| Select Domain *                                       |  |
| Select Profile *                                      |  |
| Select Favorite                                       |  |
|                                                       |  |
|                                                       |  |

- Select the Billing NPI from the Domain dropdown
- Select the appropriate profile (for example full access, limited access, etc.)

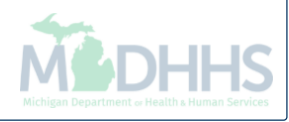

| My Reminders     And     Filter By     And     Filter By     Save Filters     More Table     Due Date   Av     Av     No Tu   No Tu   No Tu   No Tu   No Tu   No Tu   No Tu   No Tu   No Tu   No Tu   No Tu   No Tu   No Tu   No Tu   No Tu   No Tu   No Tu   No Tu   No Tu   No Tu   No Tu   No Tu   2017 November   Mondur   11   21   23   44   6   7   8   9   10   11   23   24   6   7   8   9   10   11   23   24   6   7   8   9   10   11   20   21   22   23   24   27   28   29   30   20   21   22   23   24   25   27   28   29    20 <tr< th=""><th>S       And       Filter By       Image: Save Filters       My Filters         Alert Message       Alert Date       Due Date       Read       Completed         Av       Av       Av       Av       Av         Save Filters       My Filters       Monday       Image: Save Filters       Monday         age Vesterday       age Vesterday       age Vesterday       Image: Save Filters       Image: Save Filters       Image: Save Filte</th><th>WIYTIDOX</th><th></th><th></th><th></th><th><b>Q</b>, QI</th><th>iick Find 🛛 💾 Not</th><th>e Pad 🛛 🧔 Externa</th><th>I Links 🔻</th><th>★ My F</th><th>avorites 🔻</th><th>🖨 Print</th><th>9</th></tr<> | S       And       Filter By       Image: Save Filters       My Filters         Alert Message       Alert Date       Due Date       Read       Completed         Av       Av       Av       Av       Av         Save Filters       My Filters       Monday       Image: Save Filters       Monday         age Vesterday       age Vesterday       age Vesterday       Image: Save Filters       Image: Save Filters       Image: Save Filte | WIYTIDOX               |               |                  |           | <b>Q</b> , QI | iick Find 🛛 💾 Not | e Pad 🛛 🧔 Externa    | I Links 🔻 | ★ My F  | avorites 🔻       | 🖨 Print          | 9        |
|----------------------------------------------------------------------------------------------------|----------------------------------------------------------------------------------------------------|------------------------|---------------|------------------|-----------|---------------|-------------------|----------------------|-----------|---------|------------------|------------------|----------|
| ter By  And Filter By  And Filter B                                                                                                | And Filter By     Go     Alert Message     Alert Date   Av     Av     No Records Found !     age Yesterday   age Yesterday   age Yesterday     age Yesterday     age Yesterday <                                                                                                    | My Reminders           |               |                  |           |               |                   | *                    |           | Calenda | ır               |                  |          |
| Save Filters       My Filters         Mert Message       Alert Date       Due Date       Read       Completed         No       Tu       We       Th       Fr       Sa         No Records Found !       No Records Found !       No       Tu       We       Th       Fr       Sa         Iser1 sent you message Yesterday       Iser1 sent you message Yesterday       Save Siter Siter Sit                                                                                                    | Go       My Filters       My Filters         Alert Message       Alert Date       Due Date       Read       Completed         Av       Av       A                                                                                                    | Filter By              |               | And Filter By    |           |               |                   |                      | 0         | )7:4    | 2 6 Nov<br>Monda | ember 2017<br>ay |          |
| Alert Message Alert Date Due Date Read Completed   Av Av Av Av     Noterication     Iser1 sent you message Yesterday     Iser1 sent you message Yesterday                                                                                                    | Alert Message       Alert Date       Due Date       Read       Completed         Av       Av                                                                                                    | Read Status 🗸 🖸 Go     |               |                  |           |               | Save Filters      | <b>▼</b> My Filters▼ |           |         | 2017 Nov         | ember            |          |
| Image: No Records Found !       Image: No Records Found !         No Records Found !       1       2       3       4         6       7       8       9       10       11         13       14       15       16       17       18         20       21       22       23       24       25         27       28       29       30                                                                                                    | Image Yesterday       Image Yesterday         age Yesterday       Image Yesterday         age Yesterday       Image Yesterday         age Yesterday       Image Yesterday         Image Yesterday       Image Yesterday         Image Yesterday       Image Yesterday                                                                                                    | Alert Type             | Alert Message | Alert Date       | Due Date  | Read          | Completed         |                      | Мо        | Tu      | We Th            | Fr               | Sa       |
| Notification       7       5       9       10       11         13       14       15       16       17       18         20       21       22       23       24       25         27       28       29       30       10         Iser1 sent you message Yesterday       1       14       15       16       17       18         Iser1 sent you message Yesterday       1       1       1       1       1       1       1       1       1       1       1       1       1       1       1       1       1       1       1       1       1       1       1       1       1       1       1       1       1       1       1       1       1       1       1       1       1       1       1       1       1       1       1       1       1       1       1       1       1       1       1       1       1       1       1       1       1       1       1       1       1       1       1       1       1       1       1       1       1       1       1       1       1       1       1       1       1 <td>No Records Found I       0       1       0       1       1         13       14       15       16       17       18       1         20       21       22       23       24       25       2         age Yesterday       age Yesterday       30       -       -       -         age Yesterday       Select       Select       Select       Select       Select       Select       Go</td> <td>] ▲▼</td> <td><b>▲</b>♥</td> <td>A V</td> <td><b>AV</b></td> <td><b>▲</b>▼</td> <td><b>▲</b>▼</td> <td></td> <td>C</td> <td>7</td> <td>1 2</td> <td>3</td> <td></td>                                                                                                    | No Records Found I       0       1       0       1       1         13       14       15       16       17       18       1         20       21       22       23       24       25       2         age Yesterday       age Yesterday       30       -       -       -         age Yesterday       Select       Select       Select       Select       Select       Select       Go                                                                                                    | ] ▲▼                   | <b>▲</b> ♥    | A V              | <b>AV</b> | <b>▲</b> ▼    | <b>▲</b> ▼        |                      | C         | 7       | 1 2              | 3                |          |
| Notification   Iser1 sent you message Yesterday   Iser1 sent you message Yesterday   Iser1 sent you message Yesterday   Iser1 sent you message Yesterday                                                                                                    | age Yesterday       age Yesterday       20       21       22       23       24       25       2         age Yesterday       age Yesterday       •       •       •       •       •       •       •       •       •       •       •       •       •       •       •       •       •       •       •       •       •       •       •       •       •       •       •       •       •       •       •       •       •       •       •       •       •       •       •       •       •       •       •       •       •       •       •       •       •       •       •       •       •       •       •       •       •       •       •       •       •       •       •       •       •       •       •       •       •       •       •       •       •       •       •       •       •       •       •       •       •       •       •       •       •       •       •       •       •       •       •       •       •       •       •       •       •       •       •       •       •       •       •       • </td <td></td> <td></td> <td>No Records Found</td> <td>11</td> <td></td> <td></td> <td></td> <td>13</td> <td>14</td> <td>15 16</td> <td>17</td> <td></td>                                                                                                    |                        |               | No Records Found | 11        |               |                   |                      | 13        | 14      | 15 16            | 17               |          |
| Jser1 sent you message Yesterday         Iser1 sent you message Yesterday         Iser1 sent you message Yesterday         Iser1 sent you message Yesterday                                                                                                    | age Yesterday<br>age Yesterday<br>age Yesterday<br>Select V Go                                                                                                    | Notification           |               |                  |           |               |                   | ^                    | 20        | 21      | 22 23            | 24               |          |
| Jser1 sent you message Yesterday  Iser1 sent you message Yesterday  Iser2 sent you message Yesterday  Iser3 sent you message Yesterday                                                                                                    | age Yesterday age Yesterday Select  Go                                                                                                    | User1 sent you message | e Yesterdav   |                  |           |               |                   |                      | 27        | 28<br>- | 29 30<br>Tod     | av               | <b>→</b> |
| Iser1 sent you message Yesterday                                                                                                    | age Yesterday       III     Quick Find       Select     Go                                                                                                    | User1 sent you messag  | e Vesterdav   |                  |           |               |                   |                      |           |         |                  |                  |          |
|                                                                                                    | Select Go                                                                                                    | User1 sent you messag  | e Yesterday   |                  |           |               |                   |                      |           | Quick F | ind              |                  |          |
| Select V                                                                                                    |                                                                                                    |                        |               |                  |           |               |                   |                      | Select    |         |                  |                  | Go       |
|                                                                                                    |                                                                                                    |                        |               |                  |           |               |                   |                      |           |         |                  |                  |          |
|                                                                                                    |                                                                                                    |                        |               |                  |           |               |                   |                      |           |         |                  |                  |          |
|                                                                                                    |                                                                                                    |                        |               |                  |           |               |                   |                      |           |         |                  |                  |          |
|                                                                                                    |                                                                                                    |                        |               |                  |           |               |                   |                      |           |         |                  |                  |          |
|                                                                                                    |                                                                                                    |                        |               |                  |           |               |                   |                      |           |         |                  |                  |          |
|                                                                                                    |                                                                                                    |                        |               |                  |           |               |                   |                      |           |         |                  |                  |          |
|                                                                                                    |                                                                                                    |                        |               |                  |           |               |                   |                      |           |         |                  |                  |          |
|                                                                                                    |                                                                                                    |                        |               |                  |           |               |                   |                      |           |         |                  |                  |          |
|                                                                                                    |                                                                                                    |                        |               |                  |           |               |                   |                      |           |         |                  |                  |          |
|                                                                                                    |                                                                                                    |                        |               |                  |           |               |                   |                      |           |         |                  |                  |          |
|                                                                                                    |                                                                                                    |                        |               |                  |           |               |                   |                      |           |         |                  |                  |          |

Michigan Department of Health a Human Services

|                         | My Inbox 	 Provider | Claims - Member - PA  |           |              |              |                      |                      |         |                       |           |       |
|-------------------------|---------------------|-----------------------|-----------|--------------|--------------|----------------------|----------------------|---------|-----------------------|-----------|-------|
| •                       |                     | PA REQUEST LIST       |           | Q, Quick Fir | nd 💾 Note    | Pad 📀 Externa        | l Links <del>-</del> | ★ My Fa | avorites <del>-</del> | 🖨 Print   | 1 He  |
| MyInbox                 |                     | PA Request List       | t         |              |              |                      |                      |         |                       |           |       |
| My Reminders            |                     | PA INQUIRE            |           |              |              | ^                    |                      | Calenda | r                     |           |       |
| Filter By               |                     | PA Inquire            | <b>_</b>  |              |              |                      | <u></u>              | 4:17    | 3 Nover<br>Friday     | mber 2017 |       |
| Read Status 🗸 🖸 Go      |                     |                       |           | E            | Save Filters | <b>▼</b> My Filters▼ |                      |         | 2017 Nove             | mber      |       |
| Alert Type              | Alert Message       | Alert Date            | Due Date  | Read         | Completed    |                      | Мо                   | Tu      | We Th                 | Fr        | Sa Si |
| **                      | <b>▲</b> ▼          | $\Delta \blacksquare$ | <b>AV</b> | ▲▼           | <b>▲</b> ▼   |                      |                      |         | 1 2                   | 3         |       |
|                         |                     | No Records Found !    |           |              |              |                      | 6                    | 7       | 8 9                   | 10        |       |
|                         |                     |                       |           |              |              |                      | 13                   | 14      | 15 16                 | 17        |       |
| Notification            |                     |                       |           |              |              | ^                    | 20                   | 21      | 22 23                 | 24        |       |
| User1 sent you message' | Yesterday           |                       |           |              |              |                      | 21                   | - 20    | Today                 | ,         | +     |
| User1 sent you message  | Yesterday           |                       |           |              |              |                      |                      |         |                       |           |       |
| User1 sent you message  | Yesterday           |                       |           |              |              |                      |                      | Quick F | ind                   |           |       |
|                         |                     |                       |           |              |              |                      | Select               |         |                       |           | Go    |
|                         |                     |                       |           |              |              |                      |                      |         |                       |           |       |
|                         |                     |                       |           |              |              |                      |                      |         |                       |           |       |
|                         |                     |                       |           |              |              |                      |                      |         |                       |           |       |
|                         |                     |                       |           |              |              |                      |                      |         |                       |           |       |
|                         |                     |                       |           |              |              |                      |                      |         |                       |           |       |
|                         |                     |                       |           |              |              |                      |                      |         |                       |           |       |
|                         |                     |                       |           |              |              |                      |                      |         |                       |           |       |
|                         |                     |                       |           |              |              |                      |                      |         |                       |           |       |
|                         |                     |                       |           |              |              |                      |                      |         |                       |           |       |
|                         |                     |                       |           |              |              |                      |                      |         |                       |           |       |
|                         |                     |                       |           |              |              |                      |                      |         |                       |           |       |
|                         |                     |                       |           |              |              |                      |                      |         |                       |           |       |
|                         |                     |                       |           |              |              |                      |                      |         |                       |           |       |
|                         |                     |                       |           |              |              |                      |                      |         |                       |           |       |

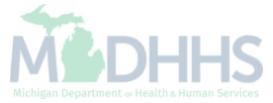

| CHAMPS                    | <       | My Inbox 🕶 | Provider <b>•</b> | Claims 🔻     | Member 🕶 | PA▼ |   |               |            |                    |                             |         | >      |
|---------------------------|---------|------------|-------------------|--------------|----------|-----|---|---------------|------------|--------------------|-----------------------------|---------|--------|
| 1 -                       |         |            |                   |              |          |     |   | Q, Quick Find | 🔓 Note Pad | 🔇 External Links 🕶 | ★ My Favorites <del>-</del> | 🚔 Print | 🖲 Help |
| 👫 > MyInbox > PA          | Inquire |            |                   |              |          |     |   |               |            |                    |                             |         |        |
| Close O Sub               | nit     |            |                   |              |          |     |   |               |            |                    |                             |         |        |
|                           |         |            |                   |              |          |     |   |               |            |                    |                             |         |        |
|                           |         |            |                   |              |          |     |   |               |            |                    |                             |         |        |
| III PA Inquir             | e:      |            |                   |              |          |     |   |               |            |                    |                             |         | ^      |
|                           |         |            |                   | Tracking No. |          |     | * | -             |            |                    |                             |         |        |
|                           |         |            |                   |              |          |     |   |               |            |                    |                             |         |        |
|                           |         |            |                   |              |          |     |   |               |            |                    |                             |         |        |
|                           |         |            |                   |              |          |     |   |               |            |                    |                             |         |        |
|                           |         |            |                   |              |          |     |   |               |            |                    |                             |         |        |
|                           |         |            |                   |              |          |     |   |               |            |                    |                             |         |        |
|                           |         |            |                   |              |          |     |   |               |            |                    |                             |         |        |
|                           |         |            |                   |              |          |     |   |               |            |                    |                             |         |        |
|                           |         |            |                   |              |          |     |   |               |            |                    |                             |         |        |
|                           |         |            |                   |              |          |     |   |               |            |                    |                             |         |        |
|                           |         |            |                   |              |          |     |   |               |            |                    |                             |         |        |
|                           |         |            |                   |              |          |     |   |               |            |                    |                             |         |        |
|                           |         |            |                   |              |          |     |   |               |            |                    |                             |         |        |
|                           |         |            |                   |              |          |     |   |               |            |                    |                             |         |        |
|                           |         |            |                   |              |          |     |   |               |            |                    |                             |         |        |
|                           |         |            |                   |              |          |     |   |               |            |                    |                             |         |        |
|                           |         |            |                   |              |          |     |   |               |            |                    |                             |         |        |
| _                         | _       |            |                   |              |          |     |   |               |            |                    |                             |         |        |
| <ul> <li>Enter</li> </ul> | r Tra   | acking     | Numb              | ər           |          |     |   |               |            |                    |                             | 6 .     |        |
| Click                     | (Su     | bmit       |                   |              |          |     |   |               |            |                    |                             |         |        |

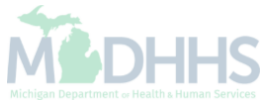

| PA Utilization                                                                             | 2017                                                                                      |               |                                                                                                  |                                                                                                    |                                                                                                    |                                                                                                    | Q Quid                                                                                                    | k Find                                                                                                    | Note Pad (<br>tion Status: F<br>ciary Name:                                                                                                    | External Links -                                                                                                    | ★ My F                                                                                                    | favorites 🕶                                                                                                    | Prir                                                                                                    | nt 🕑 H                                                                                                    |
|--------------------------------------------------------------------------------------------|-------------------------------------------------------------------------------------------|---------------|--------------------------------------------------------------------------------------------------|----------------------------------------------------------------------------------------------------|----------------------------------------------------------------------------------------------------|----------------------------------------------------------------------------------------------------|----------------------------------------------------------------------------------------------------|----------------------------------------------------------------------------------------------------|----------------------------------------------------------------------------------------------------|----------------------------------------------------------------------------------------------------|----------------------------------------------------------------------------------------------------|----------------------------------------------------------------------------------------------------|----------------------------------------------------------------------------------------------------|----------------------------------------------------------------------------------------------------|
| PA Utilization                                                                             | 2017                                                                                      |               |                                                                                                  |                                                                                                    |                                                                                                    |                                                                                                    |                                                                                                    | Authoriz                                                                                                    | tion Status: F                                                                                                    | Requested                                                                                                    |                                                                                                    |                                                                                                    |                                                                                                    |                                                                                                    |
| Tracking No:<br>Beneficiary ID:<br>Service:<br>Request Date: 11/03,<br>Service Start Date: | 2017                                                                                      |               |                                                                                                  |                                                                                                    |                                                                                                    |                                                                                                    |                                                                                                    | Authoriza                                                                                                    | tion Status: F                                                                                                    | Requested                                                                                                    |                                                                                                    |                                                                                                    |                                                                                                    |                                                                                                    |
| Tracking No:<br>Beneficiary ID:<br>Service:<br>Request Date: 11/03,<br>Service Start Date: | 2017                                                                                      |               |                                                                                                  |                                                                                                    |                                                                                                    |                                                                                                    |                                                                                                    | Authoriza                                                                                                    | tion Status: F                                                                                                    | Requested                                                                                                    |                                                                                                    |                                                                                                    |                                                                                                    |                                                                                                    |
| Tracking No:<br>Beneficiary ID:<br>Service:<br>Request Date: 11/03,<br>Service Start Date: | 2017                                                                                      |               |                                                                                                  |                                                                                                    |                                                                                                    |                                                                                                    |                                                                                                    | Authoriza                                                                                                    | tion Status: F                                                                                                    | Requested                                                                                                    |                                                                                                    |                                                                                                    |                                                                                                    |                                                                                                    |
| Beneficiary ID:<br>Service:<br>Request Date: 11/03/                                        | 2017                                                                                      |               |                                                                                                  |                                                                                                    |                                                                                                    |                                                                                                    |                                                                                                    | Benef                                                                                                    | ciary Name:                                                                                                    | lequesteu                                                                                                    |                                                                                                    |                                                                                                    |                                                                                                    |                                                                                                    |
| Service:<br>Request Date: 11/03,<br>Service Start Date:                                    | 2017                                                                                      |               |                                                                                                  |                                                                                                    |                                                                                                    |                                                                                                    |                                                                                                    | Dener                                                                                                    | ciary Name.                                                                                                    |                                                                                                    |                                                                                                    |                                                                                                    |                                                                                                    |                                                                                                    |
| Request Date: 11/03                                                                        | 2017                                                                                      |               |                                                                                                  |                                                                                                    |                                                                                                    |                                                                                                    |                                                                                                    |                                                                                                    | rganization:                                                                                                    |                                                                                                    |                                                                                                    |                                                                                                    |                                                                                                    |                                                                                                    |
| Service Start Date:                                                                        | 2011                                                                                      |               |                                                                                                  |                                                                                                    |                                                                                                    |                                                                                                    |                                                                                                    | Last U                                                                                                    | dated Date:                                                                                                    |                                                                                                    |                                                                                                    |                                                                                                    |                                                                                                    |                                                                                                    |
|                                                                                            |                                                                                           |               |                                                                                                  |                                                                                                    |                                                                                                    |                                                                                                    |                                                                                                    | Servi                                                                                                    | e End Date:                                                                                                    |                                                                                                    |                                                                                                    |                                                                                                    |                                                                                                    |                                                                                                    |
| Requestor NPI:                                                                             |                                                                                           |               |                                                                                                  |                                                                                                    |                                                                                                    |                                                                                                    |                                                                                                    | Requ                                                                                                    | estor Name:                                                                                                    |                                                                                                    |                                                                                                    |                                                                                                    |                                                                                                    |                                                                                                    |
| Requestor ID:                                                                              |                                                                                           |               |                                                                                                  |                                                                                                    |                                                                                                    |                                                                                                    |                                                                                                    | Source                                                                                                    | of Request:                                                                                                    | DE                                                                                                    |                                                                                                    |                                                                                                    |                                                                                                    |                                                                                                    |
|                                                                                            |                                                                                           |               |                                                                                                  |                                                                                                    |                                                                                                    |                                                                                                    |                                                                                                    |                                                                                                    |                                                                                                    |                                                                                                    |                                                                                                    |                                                                                                    |                                                                                                    |                                                                                                    |
|                                                                                            |                                                                                           |               |                                                                                                  |                                                                                                    |                                                                                                    |                                                                                                    |                                                                                                    |                                                                                                    |                                                                                                    |                                                                                                    |                                                                                                    |                                                                                                    |                                                                                                    |                                                                                                    |
| PI Servicing Prov ID                                                                       | Service TRN Co                                                                            | ode<br>V      | Mod1 Mod2                                                                                        | Mod3                                                                                                 | Mod4<br>▲▼                                                                                                    | ToothNum                                                                                                    | Reqst Units                                                                                                    | Reqst \$ Amo                                                                                                    | unt Auth Un                                                                                                    | its Auth \$ Amount                                                                                                    | From                                                                                                    | Date T                                                                                                    | o Date                                                                                                    | Status                                                                                                    |
|                                                                                            |                                                                                           |               |                                                                                                  |                                                                                                    |                                                                                                    |                                                                                                    |                                                                                                    |                                                                                                    | 0                                                                                                    | 0.00                                                                                                    |                                                                                                    |                                                                                                    |                                                                                                    | Requested                                                                                                    |
| O Go Page Count                                                                            | SaveToXLS                                                                                 |               |                                                                                                  |                                                                                                    |                                                                                                    | Vie                                                                                                    | wing Page: 1                                                                                                    |                                                                                                    |                                                                                                    | <                                                                                                    | 🗶 First                                                                                                    | Prev                                                                                                    | > Next                                                                                                    | » Last                                                                                                    |
|                                                                                            | Requestor ID:         PI       Servicing Prov ID         ▲▼         O Go       Page Count | Requestor ID: | Requestor ID:<br>Pl Servicing Prov ID Service TRN Code<br>AT<br>AT<br>Go Go Page Count SaveToXLS | Requestor ID:<br>Pl Servicing Prov ID Service TRN AV AV AV<br>AV AV AV AV<br>Go Page Count SaveToXLS | Requestor ID:<br>Pl Servicing Prov ID Service TRN Code Mod1 Mod2 Mod3<br>AV AV AV AV AV AV<br>GO Page Count SaveToXLS | Servicing Prov ID       Service TRN       Code       Mod1       Mod2       Mod3       Mod4         AT       AT | Requestor ID:         Pl       Servicing Prov ID       Service TRN       Code       Mod1       Mod2       Mod3       Mod4       ToothNum         AT       AT       AT       AT       AT       AT       AT       AT       AT         O Go       Page Count       Image: SaveToXLS       Vie       Vie       Vie       Vie | Servicing Prov ID       Service TRN       Code       Mod1       Mod2       Mod3       Mod4       ToothNum       Reqst Units         AT       AT< | Requestor ID:       Source         Pl       Servicing Prov ID       Service TRN       Code       Mod1       Mod2       Mod3       Mod4       ToothNum       Reqst Units       Reqst \$ Amou         AT       AT | Requestor ID:       Source of Request:       Code       Mod1       Mod2       Mod3       Mod4       ToothNum       Reqst Units       Reqst \$ Amount       Auth Units         Av       Av <t< td=""><td>Requestor ID:       Source of Request:       DDE         Pl       Servicing Prov ID       Service TRN       Code       Mod1       Mod2       Mod3       Mod4       ToothNum       Reqst Units       Reqst \$ Amount       Auth Units       Auth \$ Amount         Av       Av       &lt;</td><td>Requestor ID:       Source of Request: DDE         Pl       Servicing Prov ID       Service TRN       Code       Mod1       Mod2       Mod3       Mod4       ToothNum       Reqst Units       Reqst \$ Amount       Auth Units       Auth \$ Amount       From         Av       Av</td><td>Requestor ID:       Source of Request: DDE         Pl       Servicing Prov ID       Service TRN       Code       Mod1       Mod2       Mod3       Mod4       ToothNum       Reqst \$ Amount       Auth Units       Auth \$ Amount       From Date       ToothNum       Av       Av</td><td>Requestor ID:       Source of Request: DDE         Pl       Service TRN       Code       Mod1       Mod2       Mod3       Mod4       ToothNum       Reqst Units       Reqst \$Amount       Auth Units       Auth \$Amount       From Date       Av         Av       Av<!--</td--></td></t<> | Requestor ID:       Source of Request:       DDE         Pl       Servicing Prov ID       Service TRN       Code       Mod1       Mod2       Mod3       Mod4       ToothNum       Reqst Units       Reqst \$ Amount       Auth Units       Auth \$ Amount         Av       Av       < | Requestor ID:       Source of Request: DDE         Pl       Servicing Prov ID       Service TRN       Code       Mod1       Mod2       Mod3       Mod4       ToothNum       Reqst Units       Reqst \$ Amount       Auth Units       Auth \$ Amount       From         Av       Av | Requestor ID:       Source of Request: DDE         Pl       Servicing Prov ID       Service TRN       Code       Mod1       Mod2       Mod3       Mod4       ToothNum       Reqst \$ Amount       Auth Units       Auth \$ Amount       From Date       ToothNum       Av       Av | Requestor ID:       Source of Request: DDE         Pl       Service TRN       Code       Mod1       Mod2       Mod3       Mod4       ToothNum       Reqst Units       Reqst \$Amount       Auth Units       Auth \$Amount       From Date       Av         Av       Av </td |

The American Services

#### **Provider Resources**

- MDHHS website: <a href="http://www.michigan.gov/medicaidproviders">www.michigan.gov/medicaidproviders</a>
- We continue to update our Provider Resources, just click on the links below:
  - Listserv Instructions
  - Medicaid Alerts and Biller "B" Aware
  - Quick Reference Guides
  - <u>Update Other Insurance NOW!</u>
  - Medicaid Provider Training Sessions
- Provider Support:
  - ProviderSupport@Michigan.gov or 1-800-292-2550

Thank you for participating in the Michigan Medicaid Program

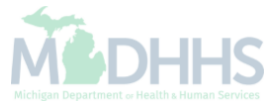